1

# ユーザーズガイド for Windows<sup>®</sup> / Macintosh<sup>®</sup>

目次

索引

ペンを使う ペンのカスタマイズ トラブルシューティング タブレットを使う タブレットのカスタマイズ デジタルインク

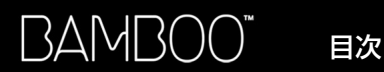

製品の保証についてのお願い

保証規定をよくお読みになり、お買い上げから1年間は保証書を保管してください。保証書に販売店による記入がない場合は、直ちに販売店にお申し出になるか、ご購入時の領収書(またはその写し)を保証書に添付して保管してください。保証書に、販売店による記入も領収書の添付もない場合は、保証書が無効になります。

電波障害自主規制等について

この装置は、情報処理装置等電波障害自主規制協議会(VCCI)の基準に基づくクラス B 情報技術装置です。この装置は、家庭環境で使用することを目的としていますが、この装置がラジオやテレビジョン受像器に近接して使用されると、受信障害を引き起こすことがあります。取り扱い説明書に従って正しい取り扱いをしてください。

商標について

Bamboo は、株式会社ワコムの商標です。Wacom は、株式会社ワコムの登録商標です。

Adobe、Acrobat、Adobe Reader、Photoshop は、アドビシステムズ社の米国およびその他の国のおける登録 商標あるいは商標です。

Apple、Apple ロゴ、Macintosh は、米国およびその他の国で登録されたアップルコンピュータ社の登録商標です。

その他の会社名、および製品名は、一般に各社の商標、または登録商標です。

著作権について

付属のタブレットドライバの著作権は、株式会社ワコムにあります。

目次

タブレットドライバ、および本書の内容の一部または全部を、無断で複製、転載することは禁止されています。 タブレットドライバを含む本製品の仕様、及び本書の内容は、将来予告なしに変更することがあります。

索引

Bamboo™

ユーザーズガイド for Windows<sup>®</sup>/Macintosh<sup>®</sup>

2008年3月3日 第2版発行

© 2008 Wacom Co., Ltd. All rights reserved.

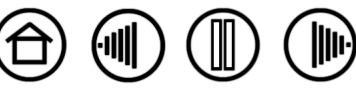

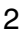

BAMBOO

目次

索引

# 目次

| 本書について                                              | 4  |
|-----------------------------------------------------|----|
| 本書の使い万                                              | 5  |
| BAMBOO を使う<br>タがのタな                                 | 6  |
| 合部の名称                                               | 6  |
|                                                     | /  |
| 姿勢と作業境境を整える<br>・・・・・・・・・・・・・・・・・・・・・・・・・・・・・・・・・・・・ | 8  |
| ペンを使う                                               | 9  |
| ペンの持ち方                                              | 10 |
| 操作エリアについて                                           | 11 |
| ポインタの移動                                             | 12 |
| クリック                                                | 13 |
| ドラッグ                                                | 13 |
| サイドスイッチを使う                                          | 14 |
| 筆圧を使って書く / 塗る                                       | 15 |
| 消しゴム                                                | 15 |
| 画面を見ながらペンを使う                                        | 16 |
| タブレットを使う                                            | 17 |
| ファンクションキーを使う                                        | 18 |
| タッチホイールを使う                                          | 19 |
| コントロールパネルの使い方                                       | 20 |
| コントロールパネルを開く                                        | 20 |
| コントロールパネル概要                                         | 21 |
| コントロールパネルの設定                                        | 21 |
| ペンのカスタマイズ                                           | 22 |
| ペン先の感触、ダブルクリックを調整する                                 | 23 |
| サイドスイッチのカスタマイズ                                      | 24 |
| ボタン機能                                               | 25 |
| タブレットの座標検出                                          | 29 |
| 表示エリア                                               | 31 |
| タブレット操作エリア                                          | 32 |
| ポインタの速度の設定                                          | 32 |
| ファンクションのカスタマイズ                                      | 33 |
| トラブルシューティング                                         | 34 |
| タブレットとペンのテスト                                        | 35 |
| トラブルシューティング情報                                       | 37 |
| 一般の問題                                               | 37 |
| Windows の問題                                         | 40 |
| Macintoshの問題                                        | 40 |
| テクニカルサポート                                           | 41 |
| ドライバのダウンロード                                         | 42 |
|                                                     | 43 |
| Windows Vista でのペンおよび                               | 10 |
| デジタルインク機能                                           | 44 |

目次

索引

| Windows Vista Tablet PC |    |
|-------------------------|----|
| 入力パネルについて               | 45 |
| タブレットとデバイスのお手入れ         | 46 |
| 芯を交換する                  | 46 |
| タブレットドライバのアンインストール      | 47 |
| 製品仕様                    | 48 |
| 仕様                      | 48 |
| Bamboo タブレット(MTE-450A)  | 48 |
| Bambooペン(EP-150E)       | 48 |
| 製品情報                    | 49 |
| 製品の保証について               | 50 |
| ハードウェアの保証               | 50 |
| タブレットドライバについて           | 51 |
| 用語                      | 52 |
| 索引                      | 54 |
| サポート窓口について              | 56 |
| お問い合わせ/修理依頼票            | 57 |

 $(\widehat{\mathbf{D}})$ 

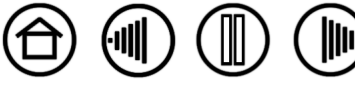

# 本書について

本書は、Bambooに関する情報を即座に入手することができます。ナビゲーションボタンまたはハイラ イトされたテキストをクリックして、ページを移動します。本書に記載される情報は、Windows と Macintosh コンピュータに共通するもので、特に指定のない限り、Windows の画面を使用しています。

- ・ <u>目次</u>では、目次の項目をクリックすると、目的の章や項目へ移動することができます。
- <u>Bamboo を使う</u>は、学習の章です。この章では、Bamboo ペンタブレットの機能を説明します。こ こでは、ペンタブレットや、ペンの機能と特徴について説明します。また、初めて利用する方への練 習があります。ペンタブレットを初めてお使いになる方は、この章を初めにお読みください。
- <u>コントロールパネルの使い方</u>では、コントロールパネルの変更方法を説明しています。Bambooペン、タブレットを作業しやすいようにカスタマイズします。
- トラブルシューティングでは、タブレットと入力デバイスのテストおよびトラブルシューティングの 情報が記載されています。トラブルシューティング情報で、多くの共通した質問に対する答えが見つ けられます。
- <u>付録</u>では、Microsoft Windows Vista での新しいペン機能や<u>デジタルインク機能</u>に加えて、タブ レットやペンのお手入れ、ソフトウェアのアンインストール方法、使用許諾、保証など、様々な情報 を記載しています。

補足:本書では、タブレットのインストールに関する情報は、記載しておりません。ペンタブレットのインストールに関する詳細については、製品に付属する「ユーザーズガイド」および自動ソフトウェアインストーラ (Bamboo ペンタブレットドライバ CD) を参照ください。

オンラインマニュアルを初めて利用する場合、本書の使い方を読んで確認してください。

- 「」で囲まれた文字は、ダイアログボックス、コントロールパネル等のオプションの名前を特定するの に使用しています。
- 表示画面のマニュアルのサイズを大きくするには、Adobe Reader のズームインツールを使用してく ださい。
- お客様のコンピュータのハードウェアないしオペレーティングシステムに関する情報、またはアプリケーションソフトに関する情報は、本製品には含まれておりません。これらの情報については、ハードウェア、オペレーティングシステム、アプリケーションに付属するマニュアルをお読みください。
- Microsoft Windows Vista に内蔵のインク機能サポートに加えて、多くのグラフィックスアプリケーションで、筆圧および消しゴム機能がサポートされています。これらの機能をサポートするアプリケーションについては、ワコムホームページ記載されております。(製品情報をご覧ください)アプリケーションで、Bambooの機能を最大限に活用する方法については、アプリケーションについてのマニュアルの説明をご覧ください。

索引

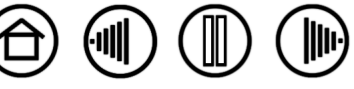

Δ

目次

# 本書の使い方

次のボタンやテキストをクリックして、ページを移動させます。

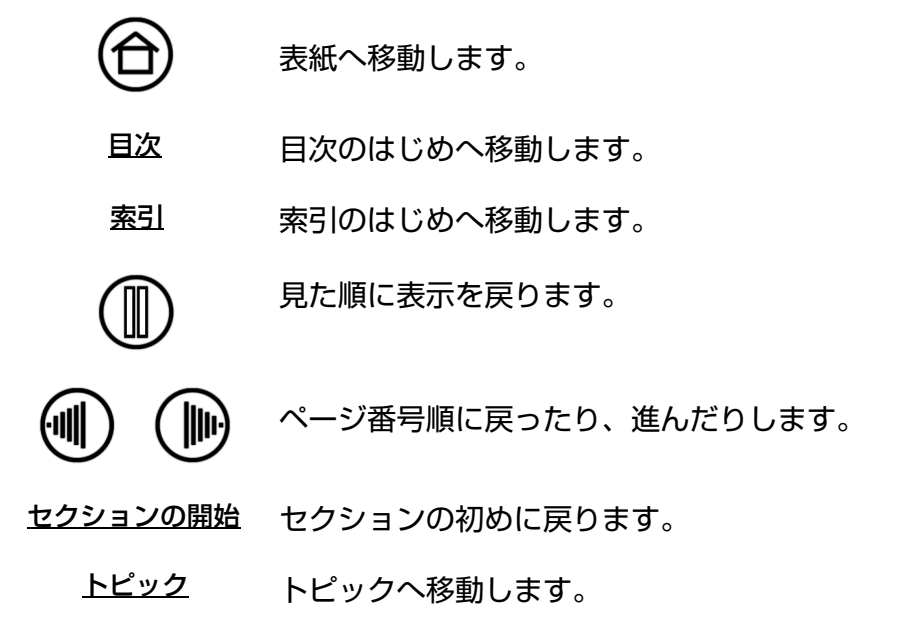

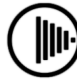

次のトピックへ進みます。

目次

Adobe Reader により、マニュアルの使用および印刷のためのツールが提供されます。使い方については、Adobe Reader のヘルプをご覧ください。

索引

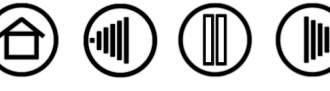

目次

目次

索引

 $(\widehat{\Box})$ 

# BAMBOO を使う

このセクションでは、Bamboo ペンタブレットを紹介します。Bamboo は、作業エリアとして使用する タブレットとタブレット上で使用する<u>Bamboo ペン</u>で構成されています。

ペンタブレットの使用法を早く理解するには、その形状と特徴になれることです。 ペンとペンタブレットを初めてお使いになる方は、以下のセクションを読んで、ペンとペンタブレットに ついて学習してください。

<u>各部の名称</u> Bambooペン 姿勢と作業環境を整える ペンを使う タブレットを使う

各部の名称

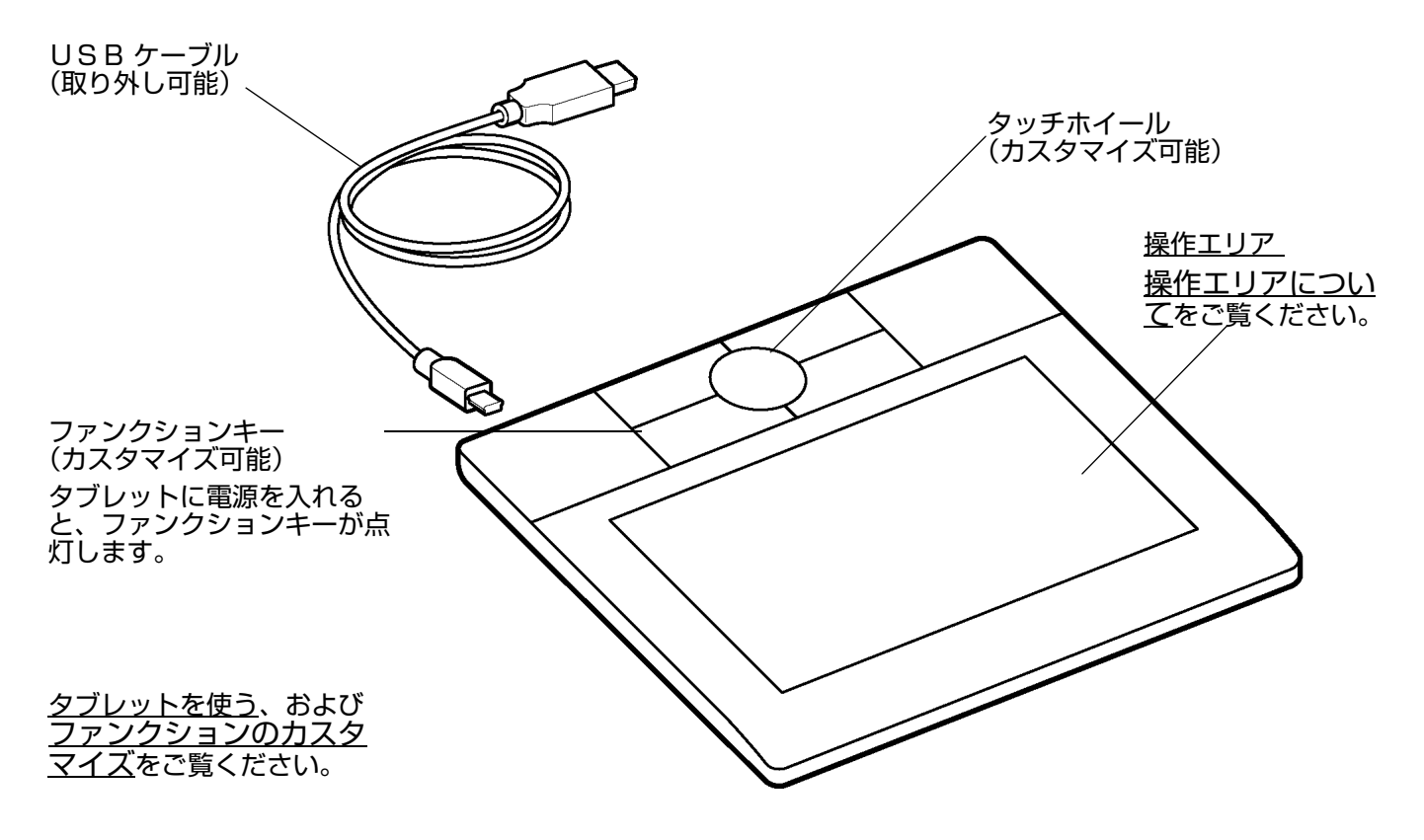

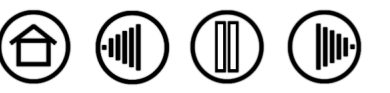

BAMBOOペン

Bamboo ペンはコードレスで、電池は不要です。

目次

索引

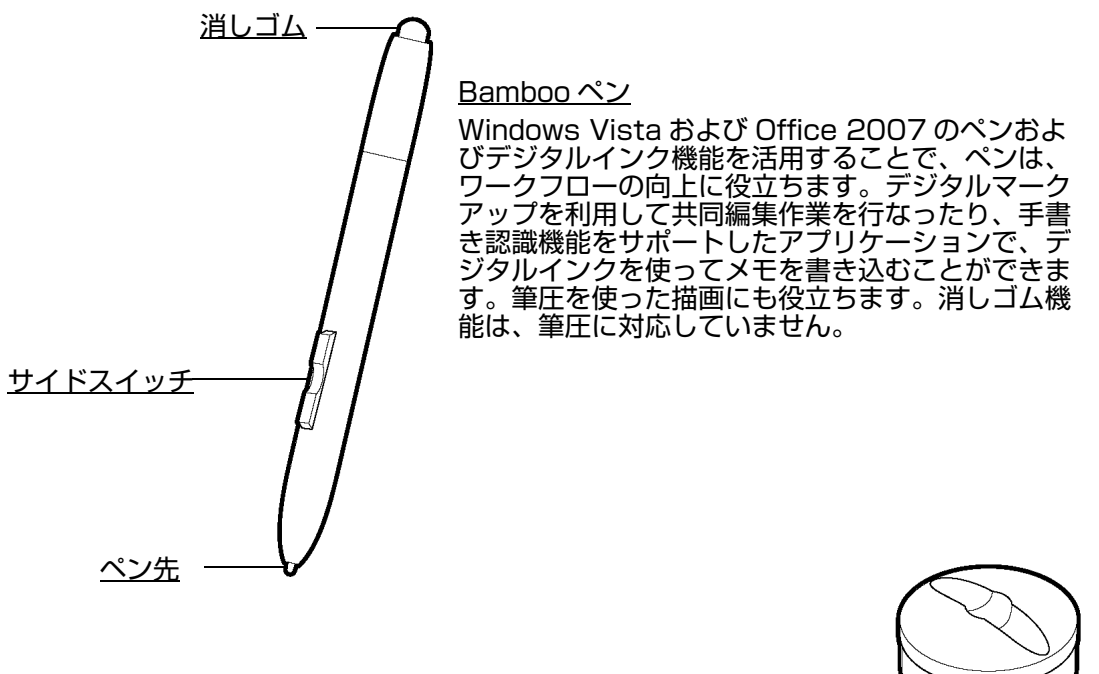

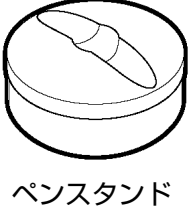

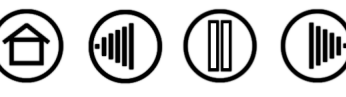

8

# 姿勢と作業環境を整える

疲労が軽減するように、作業環境を整えて楽に作業できるようにしてください。タブレット、ペン、キー ボードを手の届きやすい場所に配置してください。目を疲れさせずに、楽に見ることができるような場所 ヘモニタを置いてください。画面のポインタがタブレット上の手の動きと同じ方向へ移動するようにタブ レットを置いてください。

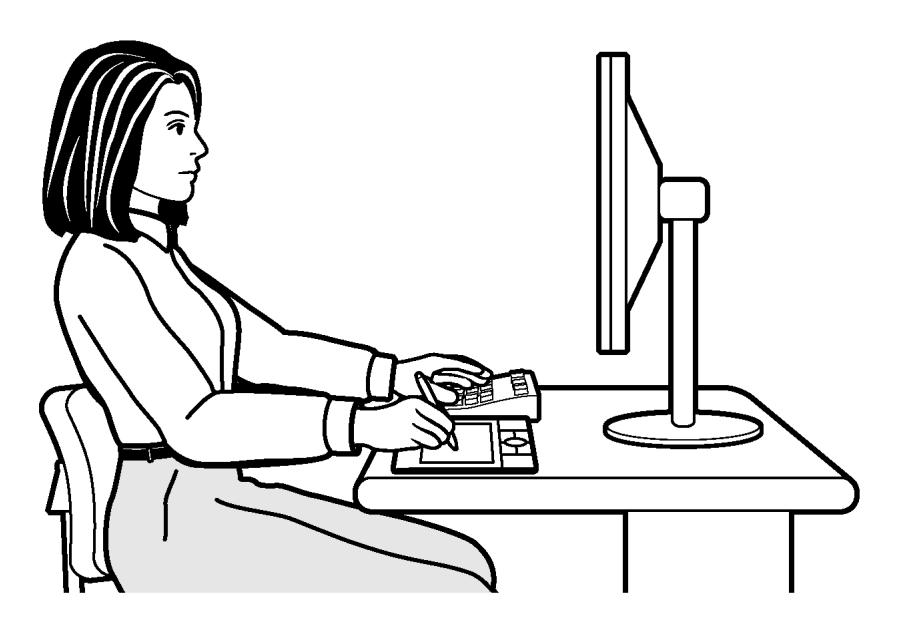

目次

以下の項目にご注意ください。

(11)

- 作業の合間に休憩をとり、筋 肉を伸ばしたり、リラックス させてください。
- ペンを持つときはなるべく力を抜いてください。
- 1 日のうちで性質の異なる作 業を入れ替えて行ってくださ い。
- 不快感を伴う不自然な姿勢や、
   反復動作を控えてください。
- 作業姿勢に不快感を感じたら、 姿勢を変えてください。

**補足**:Bamboo が原因と思われる反復性ストレスの徴候、障害、あるいは症状についての治療や予防の説明、約束、 保証はいたしかねます。必ず医師の診断を受け、適切な処置をとるようにしてください。 詳細については、<u>タブレットを使う</u>をご覧ください。

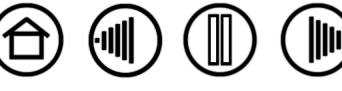

(|||)

谷

# ペンを使う

Bamboo ペンはコードレスで、電池不要、筆圧対応です。ペンを使う基本技術は、ポインタの移動、ク リック、ダブルクリック、ドラッグの4種類です。少し練習すれば、自由にペンが使えるようになりま す。ペンを使うことに慣れない場合は、次のページからの練習を行ってください。

Windows Vista をお使いの方に: Windows Vista のペン機能を最大限に利用するために、Windows Vista トレーニングツールや Tablet PC チュートリアルなど、システムに付属する資料をお読みください。Windows Vista の「スタート」メニューから、「すべてのプログラム」→「TABLET PC」→ 「TABLET PC ペントレーニング」と選択すると、Tablet PC ペントレーニングが開きます。

<u>ペンの持ち方</u> 操作エリアについて <u>ポインタの移動</u> クリック ドラッグ サイドスイッチを使う 筆圧を使って書く / 塗る 消しゴム 画面を見ながらペンを使う

目次

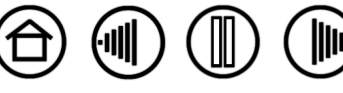

### ペンの持ち方

鉛筆やボールペンと同じようにお持ちください。サイドスイッチが、親指でスイッチを押せるような位置 にあることを確認してください。誤ってサイドスイッチを押さないようにしてください。描きやすさを感 じる方向にペンを傾けて使用できます。

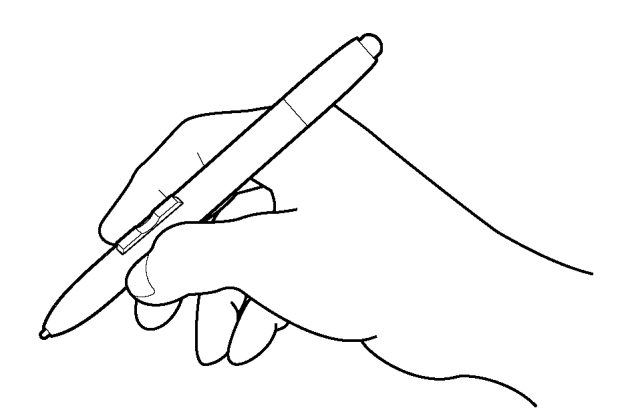

消しゴムの使い方

(|||)

ペンの持ち方

目次

ペンスタンドは、ペンを使用しな い場合に置きます。作業中に、ペ ンを縦か横にして置いておくこと ができます。

重要:ペンを使用しない場合、ペンスタンドに置くか、または机の上に横にして置いてください。ペン先が押されてしまうような入れ物には、ペンを収納しないでください。 Bambooペンをタブレット上に置いたままにすると、マウスなど他のデバイスを使用する際、画面のポインタの位置決めができなくなる場合があります。使用しないときに Bambooペンをタブレットの上に置いたままにすると、コンピュータの節電モードの妨げにもなります。

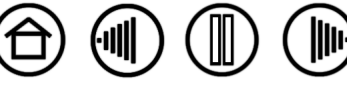

 $(\widehat{\Box})$ 

# 操作エリアについて

ペンの動きを検知する操作面上の領域を「操作エリア」、それに対応する画面上の領域を「表示エリア」 と呼びます。表示エリア上のポインタがペン先の位置を表示し、ペンの移動に合わせてポインタも移動し ます。

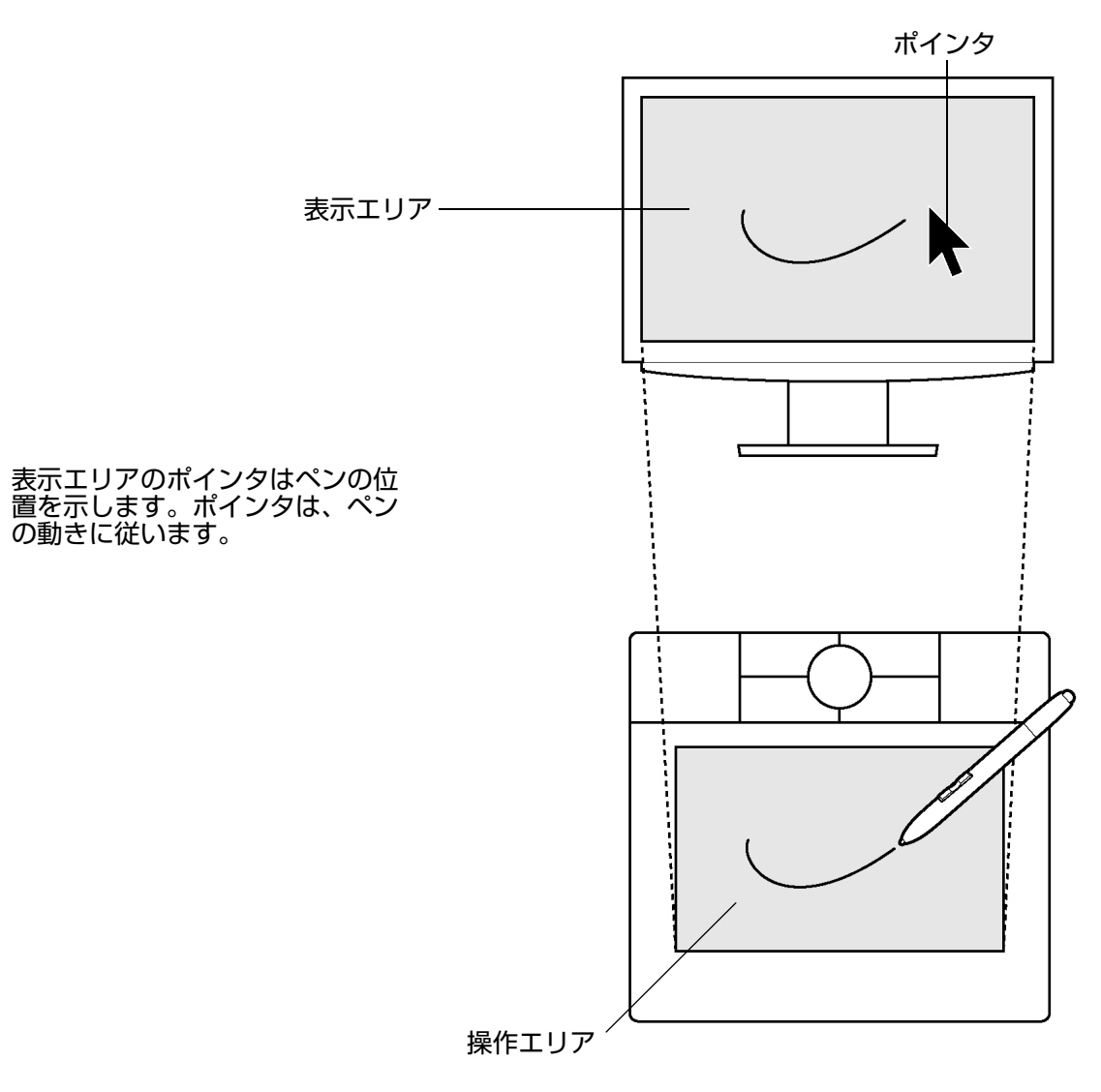

目次

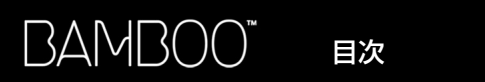

## ポインタの移動

画面のポインタは、絶対位置 (ペンモード) または相対位置 (マウスモード) のどちらかで配置できます。

- ペンモードでは、タブレットの操作エリアは、コンピュータ画面に割り当てた表示部と一致します。 タブレットの操作エリアで指定する点は、ディスプレイ画面上の1点に正確に対応します。タブレッ トにペンを置くと、画面のポインタは画面上の対応する点にジャンプします。これはペンの標準設定 です。
- マウスモードでは、通常のマウスのように、動いた方向と距離に応じてポインタが移動します。

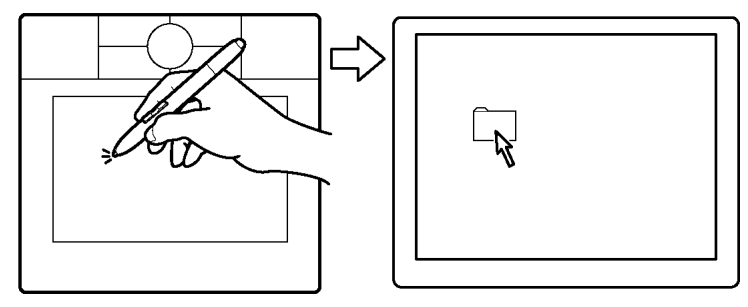

(11)

ペンを少し持ち上げてポインタを移 動させ、新しい場所へペン先を置き ます。ポインタが新しい場所へジャ ンプします。

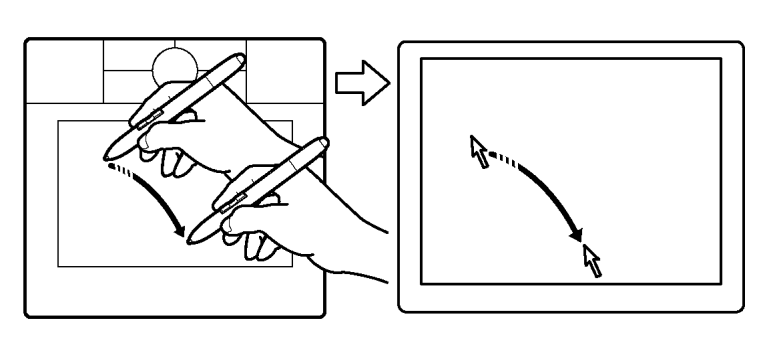

画面のポインタを移動したり、サイドスイッチを操作するには、ペン先を タブレット面から 5mm 以内の場所に近づけます。画面のポインタを移動 させたり、サイドスイッチを使用するのにペン先でタブレットに触れる必 要はありません。

マウスは、ペンと同じ様に機能しますが、タブレットの操作エリア上での み使用することができます。

ヒント:

目次

5mm - ≯

- マウスの使用に慣れていて、ペンの操作に少し違和感がある場合は、<u>画面を見ながら</u>
   ペンを使う
- ・ 画面のポインタが、タブレット上の手の動きと同じ方向へ移動するようにタブレット を置くと、ポインタを簡単に操作できるようになります。

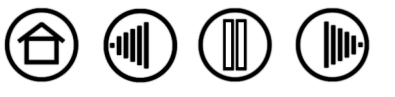

(11)

### クリック

画面上のアイコンを選択する場合、クリックします。開くにはダブルクリックします。

クリック クリックするには、タブレットをペン先で一度軽くたたくか、タブレットにペン先を強めに押しつけます。(コントロールパネルで「クリック音」が選択され、コンピュータのスピーカがオンの場合、ペン先を強く押してクリックすると、「カチッ」と音がします。必要に応じてスピーカのボリュームを調節してください。)フォルダアイコン上に画面のポインタを移動させ、ペン先を押してアイコンをクリックしてみてください。フォルダアイコンを押すと、ハイライトされます。

ダブルクリック ペン先で同じ場所を短く2回たたきます。マウスボタンで2回クリックするのと同じです。フォルダアイコンを開くには、ダブルクリックしてみてください。

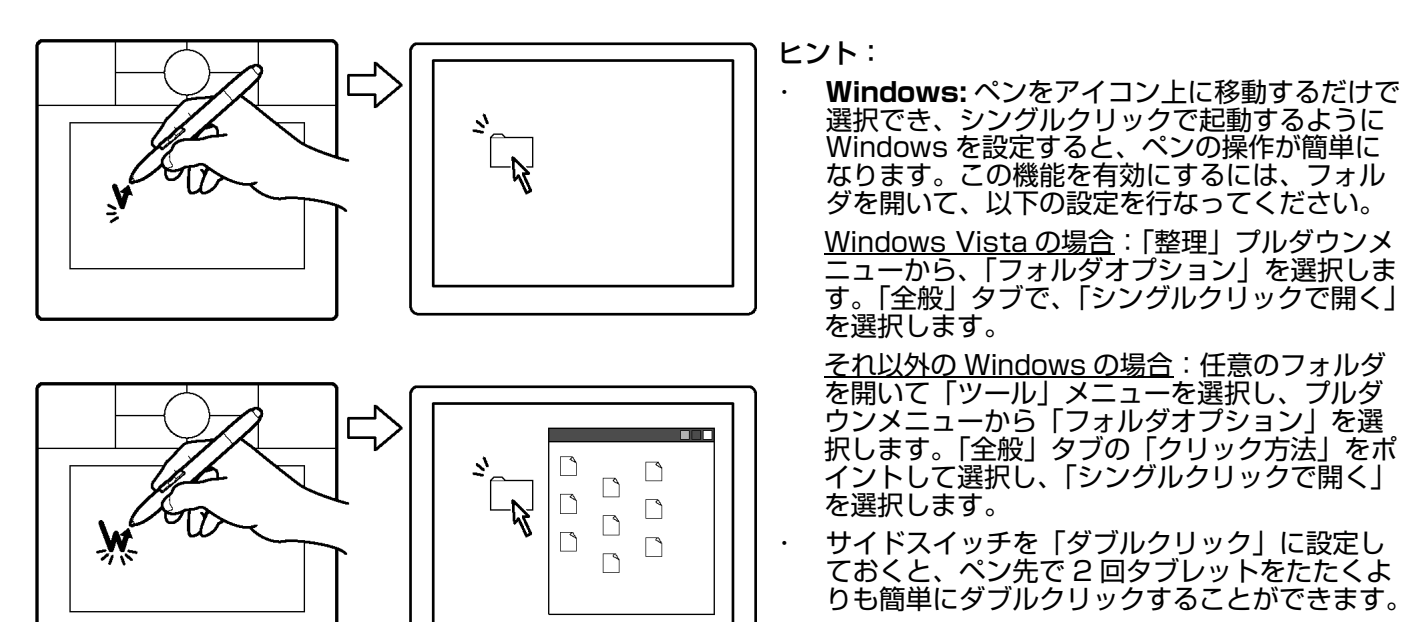

### ドラッグ

ドラッグすることで、画面上のオブジェクトを選択したり、移動したりできます。ペンで画面上のオブ ジェクトをドラッグするには、オブジェクトを選択してからペン先をタブレットに押し当てたまま、タブ レット面の上を滑るように移動させます。選択したオブジェクトは、画面上を移動します。テキストを選 択するには、画面のポインタを行の開始位置に移動させます。次にタブレット上でペンをドラッグさせ、 テキストをハイライトの状態にします。

索引

目次

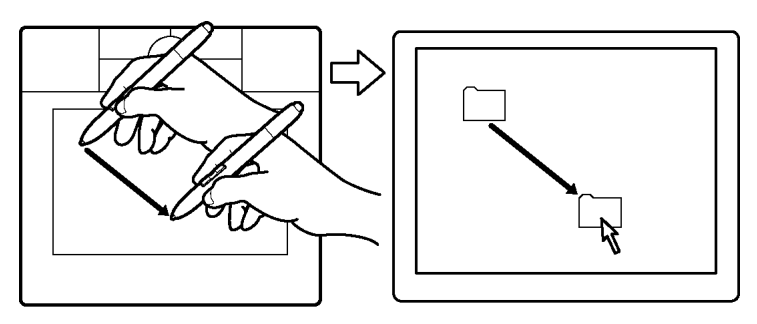

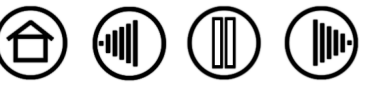

### サイドスイッチを使う

Bamboo ペンには、サイドスイッチが2つ装備されています。このスイッチは、お好みの設定(機能) にカスタマイズ可能です。ペン先がタブレットの操作面から高さ5mm以内にある場合に、サイドスイッ チを使用することができます。ペン先がタブレットに触れていなくても、サイドスイッチは使用できま す。

標準設定では、上のスイッチは「右クリック」に、下の スイッチは「スクロール / 移動」に設定されています。

- アプリケーションやアイコンのポップアップメニュー を表示させるには、「右クリック」を使います。
- 「スクロール / 移動」は、ペンのサイドスイッチを押し、ペン先をタブレットの操作エリアに押し当てた状態のまま移動することによって、ウィンドウ内で書類または画像を任意の方向に移動することができます。
   タブレット上でのペン先の移動にしたがって、ウィンドウ内の書類あるいは画像が移動します。移動を終える場合には、ペンのサイドスイッチを放すか、タブレットからペン先を離してください。

アプリケーションによっては、ペン先の動きに対応す る画面上のポインタと同じ方向に書類や画像がスク ロールするだけの場合もあります。

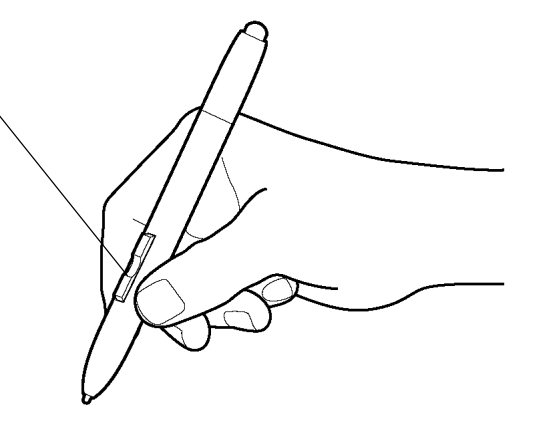

(11)

**ヒント**:サイドスイッチを「ダブ ルクリック」に設定しておくと、 ペン先で2回タブレットをたたく よりも簡単にダブルクリックする ことができます。

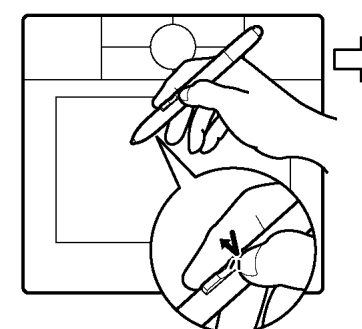

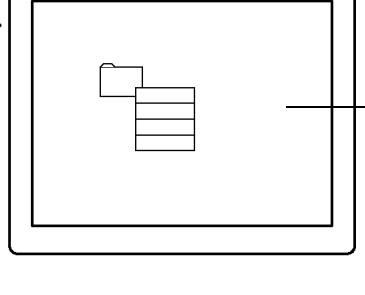

画面上の右クリックの例

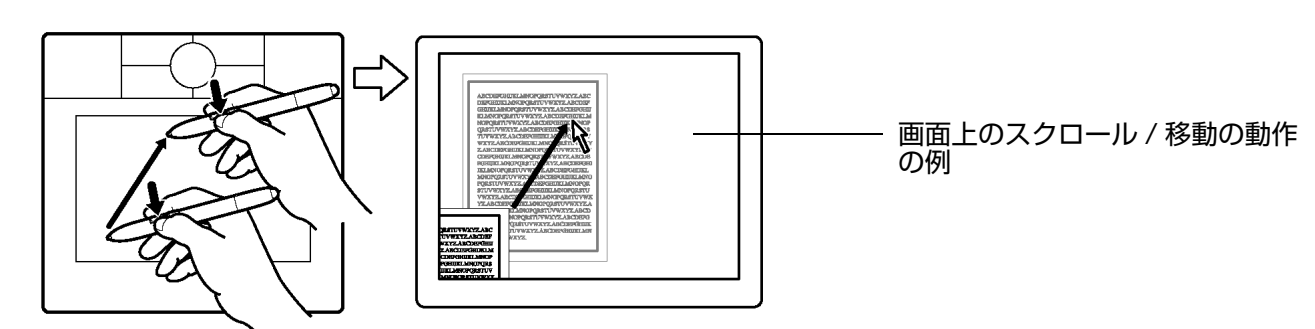

新しいスイッチ機能を割り当てるには、<u>サイドスイッチのカスタマイズ</u>をご覧ください。

索引

目次

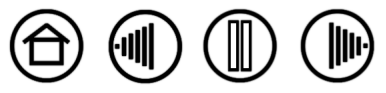

### 筆圧を使って書く / 塗る

ペンは、微妙な手の動きや変化を感知するので、自然な感じの手書き文字やインクのラインを作成できま す。多くのグラフィックアプリケーションの描画機能と同様に、Windows Vista と Office2007 のデジタルインク機能もまた筆圧に対応します。例えば、アプリケーションによりますが、スライジは線の特 徴(太さ、色、透明度)を変えるのに使用します。このような特徴はペンの筆圧機能でさらに調整できま す。ペンに加える力で、線の太さ、色の混ぜ合わせ、透明度を変えられます。

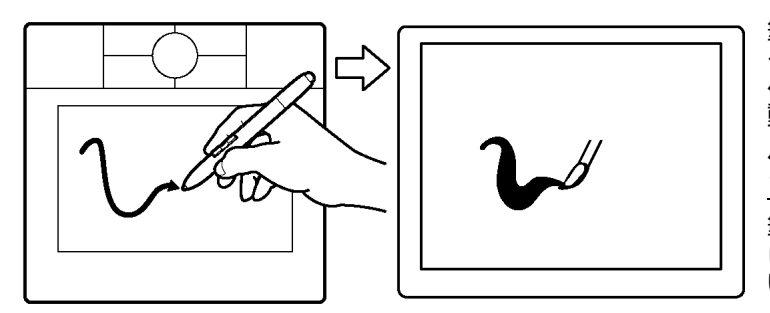

筆圧を使用して、文字を書いたり、塗ったり、ス ケッチするには、ペン先に加える力を変えながら、 ペン先でタブレット面をなぞるようにしてペンを移 動させます。

(11)

 $\blacksquare$ )

ペン先の感触を調整するには、ペン先の感触、ダ ブルクリックを調整するをご覧ください。

筆圧をサポートするグラフィックアプリケーション については、ワコムのホームページをご覧くださ い。本書の製品情報もご覧ください。

### 消しゴム

Bamboo ペンの消しゴムは、鉛筆の消しゴムのように働きます。Windows Vista と Office 2007 の消 しゴム機能では、<u>デジタルインク</u>で書かれたメモやスケッチを消します。また、アプリケーション内のデ キストや表計算のセルの中のテキストを選択して消去することができます。消しゴムをサポートするグラ フィックアプリケーションで、ペンの消しゴムをタブレットの操作エリアに近づけると自動的に消しゴム ツールに切り替わり、タブレット面に押し当てることにより消すことができます。消しゴム機能は筆圧に 対応していません。

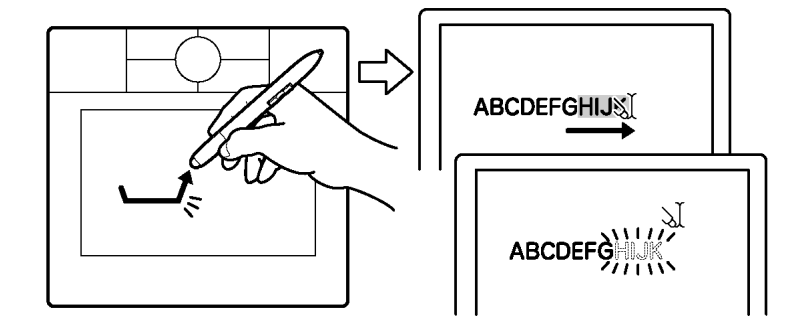

消しゴムをサポートするグラ フィックアプリケーションについ ては、ワコムのホームページをご 覧ください。本書の<u>製品情報</u>もご 覧ください。本書の<u>製品情報</u>もご 覧ください。アプリケーションで 消しゴムがサポートされていない 場合でも、ナビゲーションや、イ ンク、注釈やスケッチには、消し ゴムを使うことができます。

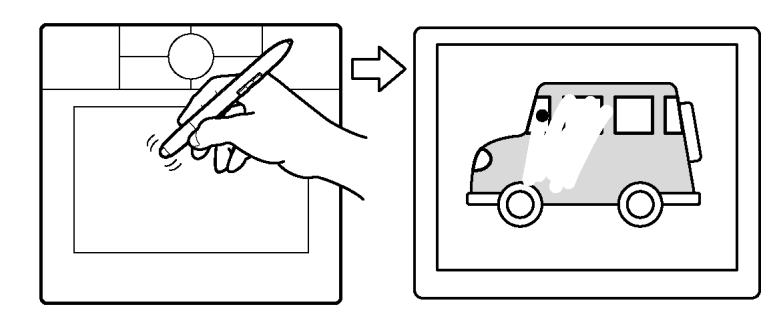

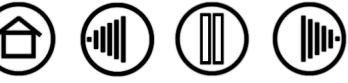

索引

目次

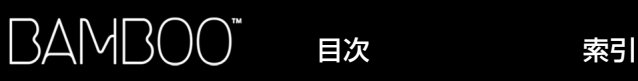

### 画面を見ながらペンを使う

マウスをお使いであれば、画面のカーソルの移動に慣れるのにどれくらいの時間がかかったか、思い出してください。 同じ様に、Bambooペンについても、「ペンモード」での画面のカーソルの移動を習得するには少し練習

(11)

16

が必要です。最初は難しく思われますが、「<u>マウスモード</u>」との画面のカークルの移動を皆得するには少し線皆

この練習は、ペンを使用するために、目と手の連動に慣れるために作られています。

- グラフィックアプリケーションを開きます。線ツールを使って2~2.5cmの間隔で格子を描きます。 マウスを使ってもよいでしょう。
- 2. フリーハンドツールを選択して、格子の交点にペンで点を打ちます。
- 3. 格子の交点にペンで X 印をつけます。
- 4. 最後に、格子の交点を〇で囲んでください。下の図のようになります。

目次

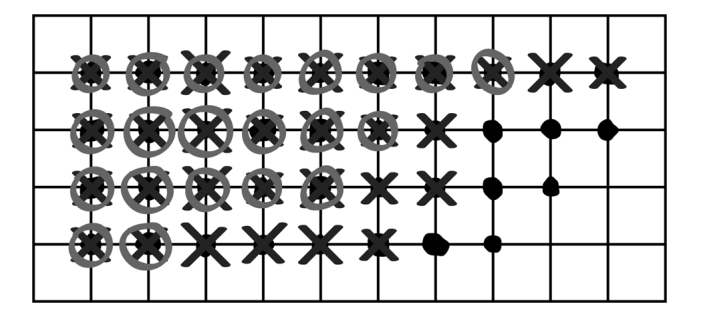

5. 今度は、画面をクリアして好きな絵を描いてみてください。ペンを使うほど、絵をかいたり、インク を入れたり、ポインタを操作することが楽になっていきます。

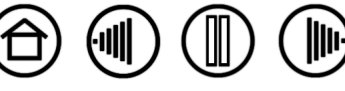

 $(\blacksquare)$ 

# タブレットを使う

Bambooペンタブレットは効率的な作業ができるように設計されています。タブレットの中央部分が、 ペンおよびマウスの操作エリアです。紙の上でボールペンを使うように、タブレットに手を置き、タブ レットの操作エリアでペンを使います。タブレットの操作エリアにペンを置くと、ポインタは、画面上の 対応点にジャンプします。タブレットの上でのペンやマウスの使い方については、ペンを使うを参照して ください。

タブレットの操作エリアの上にカスタマイズが可能なタッチホイールとファンクションキーが設けられて います。このキーによく使う機能を割り当てることができます。例えば、タブレットから手を離すことな く、編集している文書を拡大または縮小することができます。

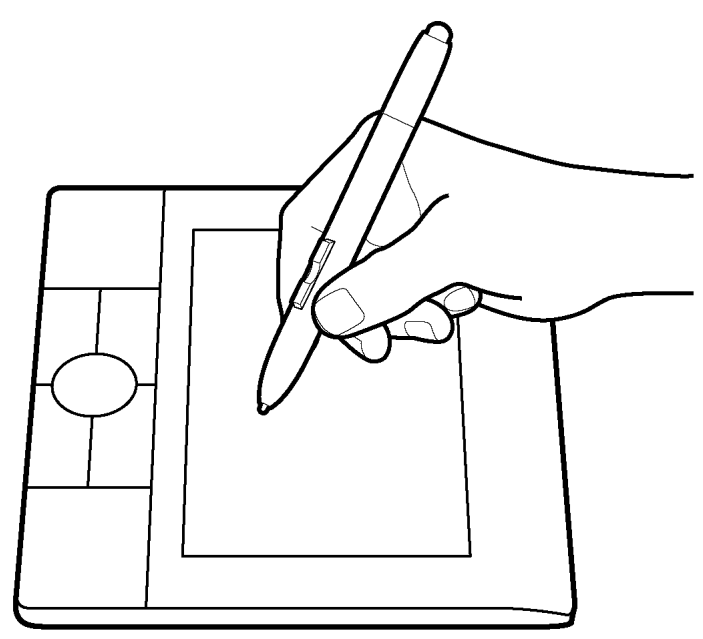

<u>ファンクションキー</u> ファンクションキーを押す ことによって、よく使われる機能やキーストロー クを実行できます。

標準設定では、上のキーは、インターネットのズ ラウザーの「進む」(右のキー)と「戻る」(左の キー)に設定されています。

Windows Vista システムで、<u>Windows Journal</u> アプリケーションが利用できる場合、左下のボタ ンは「Windows Journal」に設定されています。 それ以外の場合、このボタンは、「デスクトップを 表示」に設定されています。

右下のボタンは、Windows システムでは「タス ク切り替え」、Macintosh システムでは 「Exposé」に設定されています。 <u>タッチホイール</u>タッチホイール の上で指を滑らせるように動かす ことによって、ズームまたはスク ロール機能を実行します。標準設 定では、タッチホイールがズーム 機能に設定されています。

- 指を右回りに動かすと、文書 または画像が拡大されます。
- 指を左回りに動かすと、縮小 されます。

<u>ファンクションのカスタマイズ</u> もご覧ください。

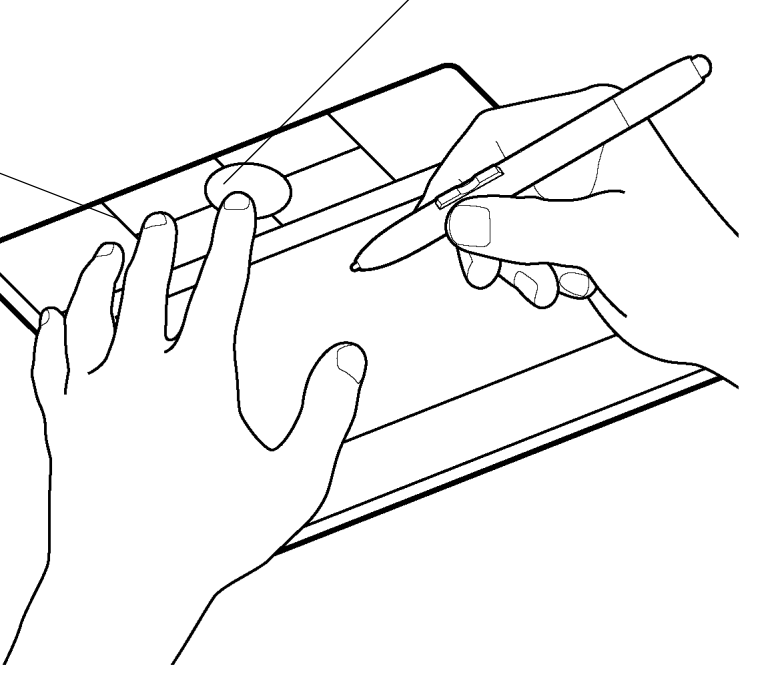

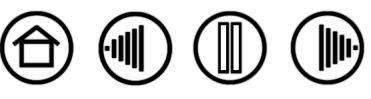

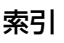

### ファンクションキーを使う

ファンクションキーを押して、よく使う機能を実行します。片方の手でタブレットの上で Bamboo ペン を使いながら、もう片方の手でファンクションキーを押すことができます。ファンクションキーの標準設 定は、使用している OS によって異なります。

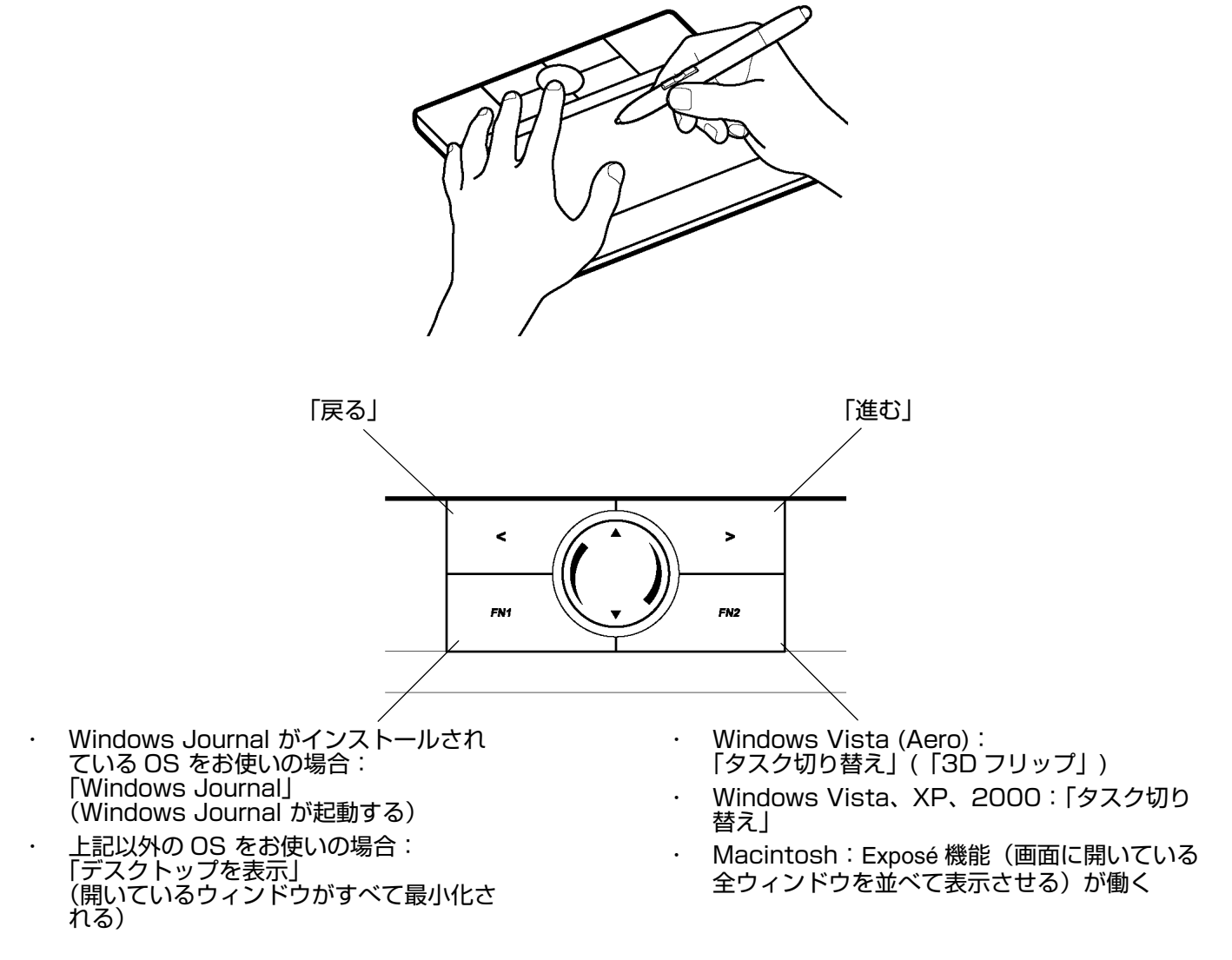

ファンクションキーは最大限活用できるようにカスタマイズが可能です。ファンクションキーの別の使い 方が考えられるかもしれません。

- ・ よく使うキーボードのショートカットをキーに設定します。
- 電子メールプログラムなど、よく使うファイルあるいはアプリケーションを起動するようにキーを設定します。
- · その他の利用できる<u>機能</u>から選択し、設定ます。

目次

タブレットのファンクションキーは、複数ボタンの同時押しが可能です。例えば、1つのボタンに「Ctrl」 キーを、別のボタンに「Alt」キーストロークを割り当てた場合、両方のボタンを押すと、「Ctrl」+ 「Alt」が実行されます。

利用できる設定に関する詳細については、<u>ファンクションのカスタマイズ</u>をご覧ください。

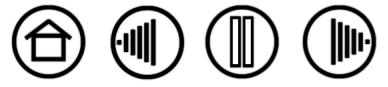

(11)

# タッチホイールを使う

タッチホイールを使って、表示中の文書や画像をスクロールしたり、拡大することができます。

ズーム:指を右回りに動かすと拡大、左回りで縮小します。ズーム機能が働かないアプリケーション では、スクロール機能が働きます。

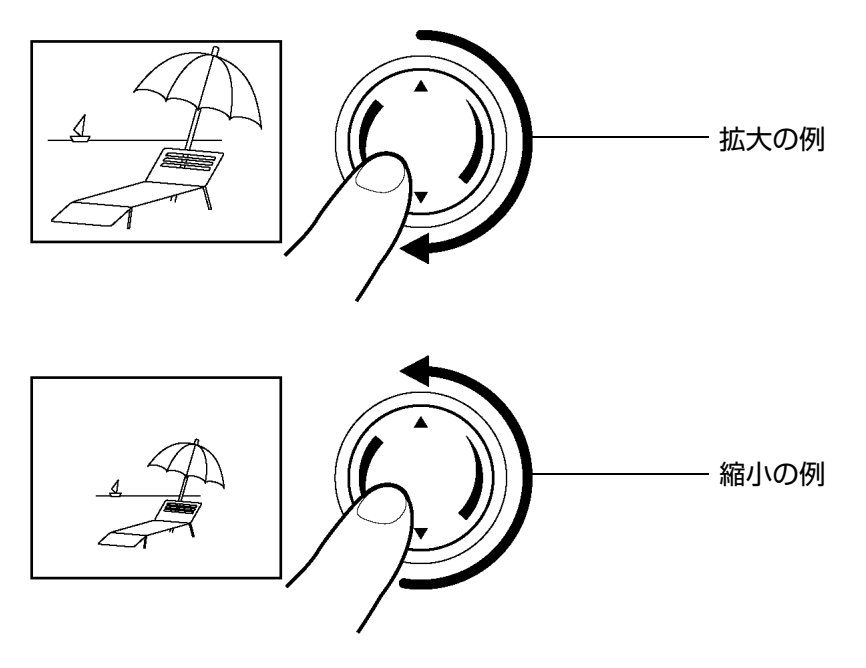

- **連続的なスクロール**:タッチホイールの上側を押し続けると、上方向に連続的にスクロールします。 タッチホイールの下側を押し続けると、下方向に連続的にスクロールします。
- **シングルステップ・スクロール**:タッチホイールの上側を軽くたたくと、少し上方向へスクロールし ますスクロールします。タッチホイールの下側をたたくと、少し下方向へスクロールします。

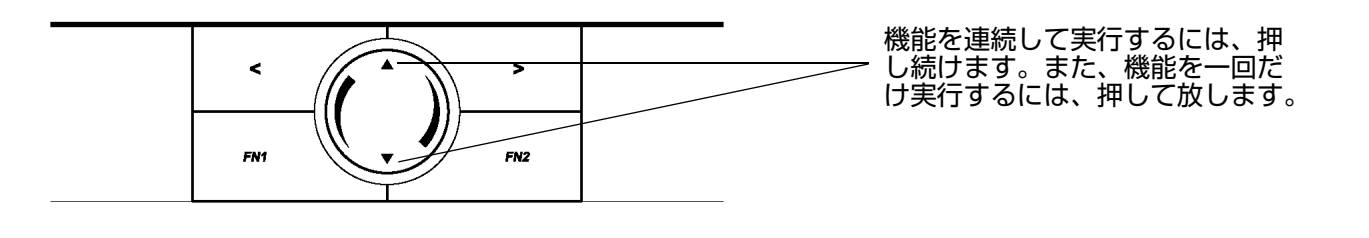

ホイール上を円を描くように指でなぞるとスクロール操作がおこなわれるように、タッチホイールを設定することもできます。ファンクションのカスタマイズをご覧ください。

索引

目次

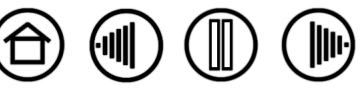

目次

索引

# コントロールパネルの使い方

Bamboo ペンタブレットの基本的な使い方がマスターできたら、ペンや、タブレットをカスタマイズできます。本章では、この章では、ペンタブレットコントロールパネルを使って、タブレットとペンの設定を調整する方法について説明します。

<u>コントロールパネルを開く</u> <u>コントロールパネル概要</u> コントロールパネルの設定

# コントロールパネルを開く

タブレット上で Bamboo ペンを使って、コントロールパネルを開きます。

 Windows Windowsの「スタート」ボタンをクリックして、「すべてのプログラム」を選択します。
 (Windows 2000 では、「プログラム」を選択します。)次に「タブレット」→「ペンタブレット」を 選択します。

<u>注意</u>:スタートメニューに「タブレット設定ファイルユーティリティ」がありますが、これはタブ レットが正常に動作していない場合に、トラブルシューティングを参照しながらご利用いただくもの です。

 Macintosh 「Finder」の「アップル」メニューあるいは「アプリケーション」フォルダから「シス テム環境設定」を開きます。「ペンタブレット」アイコンをクリックします。

コントロールパネルを開いて、Bambooのカスタマイズを行います。

目次

補足:1 台のコンピュータに複数のタブレットを取り付けている場合、コントロールパネルへの変更は、 コントロールパネルを開くのに使ったタブレットにのみ適用されます。

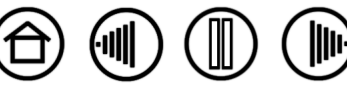

# コントロールパネル概要

コントロールパネルを使って、Bamboo ペン、タブレットをカスタマイズできます。

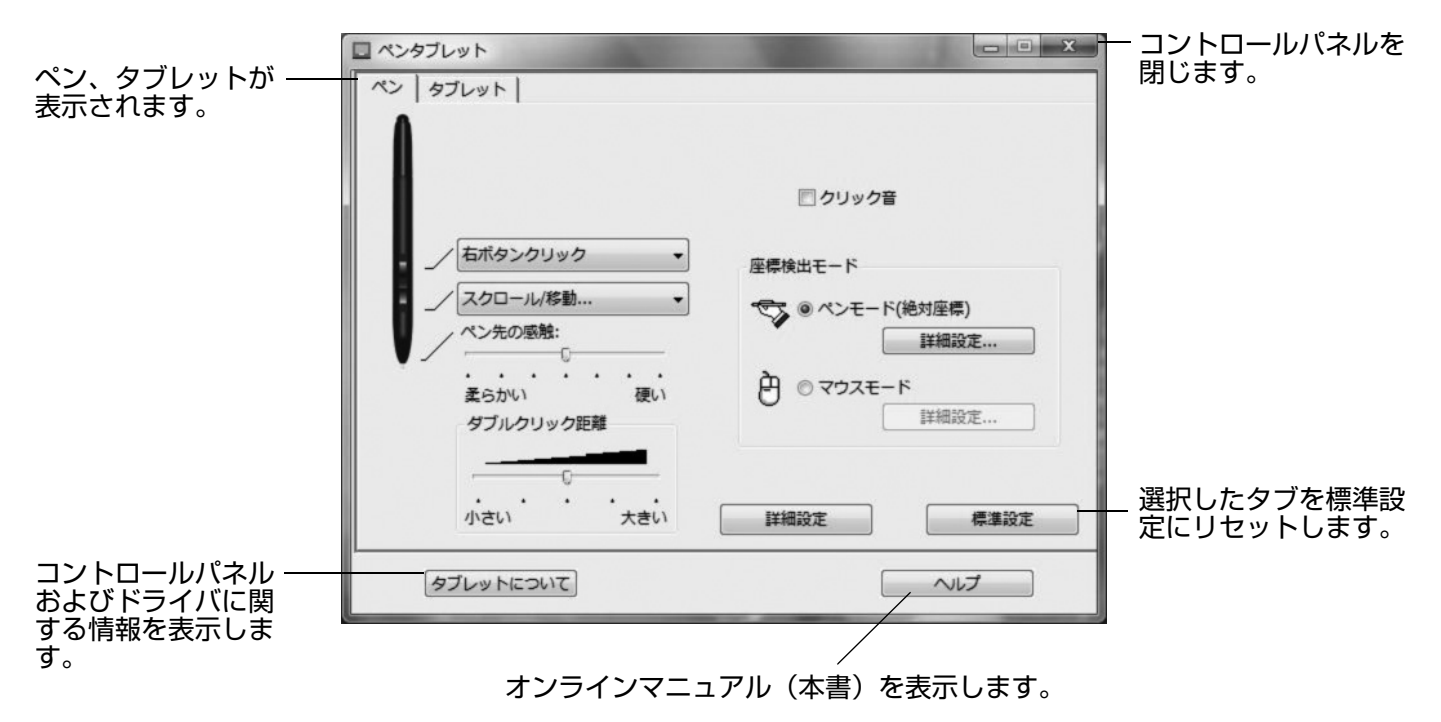

コントロール上で設定をいろいろ試して、最適な設定を見つけてください。変更はすぐに反映されます。 「標準設定」をクリックすると、タブは標準設定に戻ります。それぞれのタブの特徴と機能については、 <u>コントロールパネルの設定</u>をご覧ください。

ヒントはほとんどのコントロールパネルの項目の上に表示されます。項目の上に画面のポインタを置い て、静止させておくだけで、ヒントがすぐにポップアップします。

さらに、キーボードのタブと矢印キーを使って、コントロールパネルを操作することができます。

索引

# コントロールパネルの設定

ペンタブレットコントロールパネルを使う場合、参考としてこのセクションをお読みください。各タブについて、詳細に説明しています。セクションの多くには、カスタマイズに役立つヒントも含まれています。

<u>ペンのカスタマイズ</u> <u>タブレットの座標検出</u> <u>ファンクションのカスタマイズ</u>

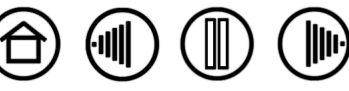

### ペンのカスタマイズ

Bamboo ペンは間単にカスタマイズできます。コントロールパネルを開いて、利用できるオプションから「ペン」タブを選択します。

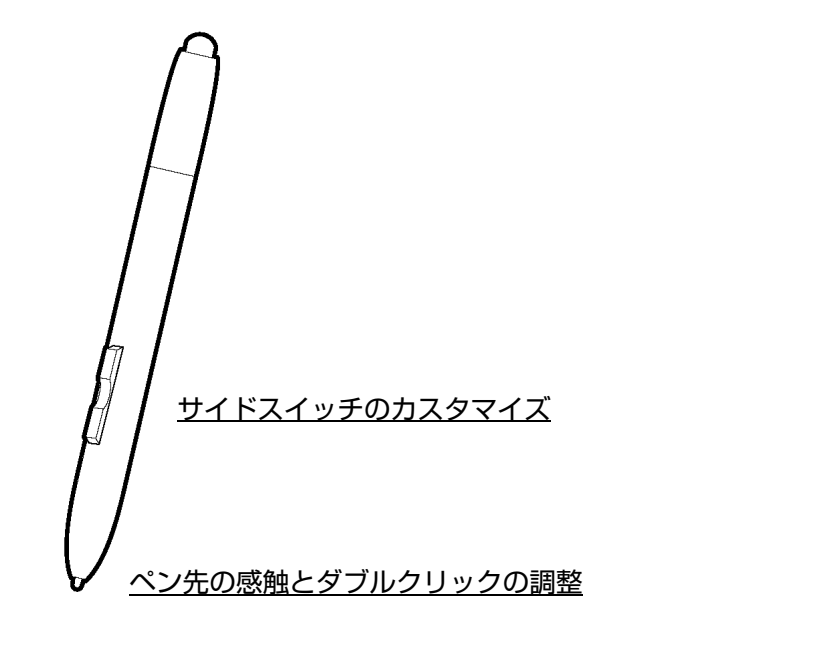

目次

索引

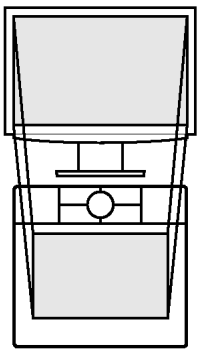

 $(\widehat{\mathbf{D}})$ 

<u>タブレットの座標検出</u>

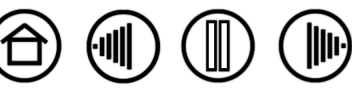

(11)

#### ペン先の感触、ダブルクリックを調整する

Bamboo ペンの筆圧を調整するには、「ペン」タブを選択します。太い線を引きたい場合または軽いタッ チでクリックする場合は、「ペン先の感触」のスライダを「柔らかい」へ移動させます。細い線を引きた い場合は、スライダを「硬い」へ移動させます。

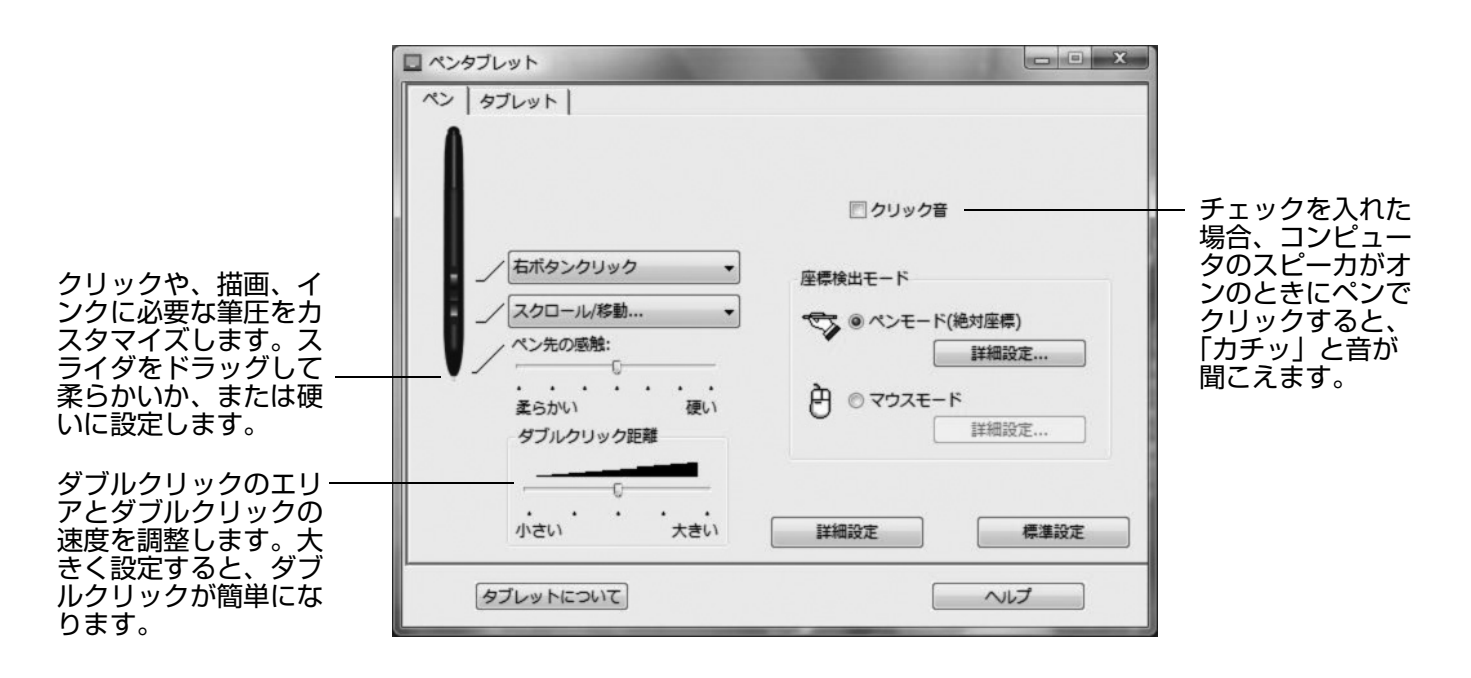

ヒント:

- 「ペン先の感触」を柔らかいほうへ設定すると、筆圧の感度が高まります。筆圧対応のグラフィックアプリケーションでは、この設定をおすすめします。
- アプリケーションによっては、柔らかい筆圧の設定に過剰に反応する場合があります。ペンを少し押しただけで画面に大きく広がったりします。このような場合は、「ペン先の感触」の設定を硬くしてみてください。
   ダブルクリック:ダブルクリックを簡単にするには、ダブルクリックする範囲(ダブルクリック距離)を大きくします。

補足:グラフィックアプリケーションによっては、ダブルクリック距離を大きくしたことにより、ドラッグの動きやインクのストロークにも時間差が生じます。このような場合はダブルクリック距離を小さく設定し、 サイドスイッチを使用してダブルクリックしてみてください(サイドスイッチを使うをご覧ください)。

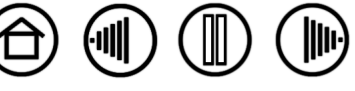

#### サイドスイッチのカスタマイズ

「ペン」タブを選択して、Bamboo ペンのスイッチに割り当てる機能を変更します。各サイドスイッチには、マウスと同じよう操作できる機能が設定されています。プルダウンメニューから、設定する機能を選択します。

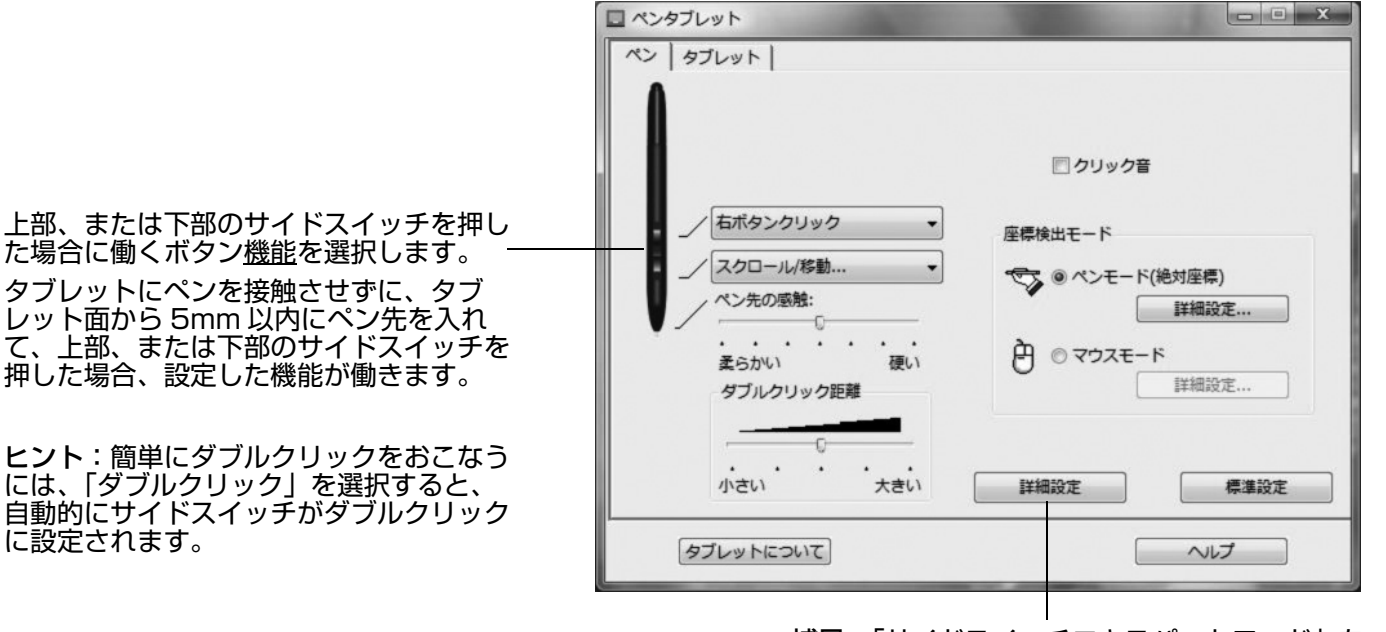

| 詳細設定                                                                    |
|-------------------------------------------------------------------------|
| 注意:この設定は全てのタブレットの全てのペンに適用されます。                                          |
| サイドスイッチエキスパートモード                                                        |
| <ul> <li></li></ul>                                                     |
| ペン先とともにクリック     ペン先をクリックし同時にサイドスイッチを押すことで     、右クリックまたは他のクリック機能を実行させます。 |
| これはTabletPCのデフォルト設定と同じモードです。<br>年ャンセル OK                                |

補足:「サイドスイッチエキスパートモード」を 変更して、右クリックなどのクリック機能を実 行する場合の方法を変えることができます。「詳 細設定」ボタンをクリックして「サイドスイッチ エキスパートモード」を開きます。ダイアログ ボックスが表示されます。

(11)

- 「浮かした状態でのクリック」を選択した場合、ペン先をタブレット面に接触させずにクリック機能を実行することができます。
- 「ペン先とともにクリック」を選択した場合、 クリック機能を実行するには、ペン先をタブ レット面に接触させながらサイドスイッチを 押します。「ペン先とともにクリック」では、 正確な位置でクリックすることができます。 Tablet PC のデフォルト設定です。

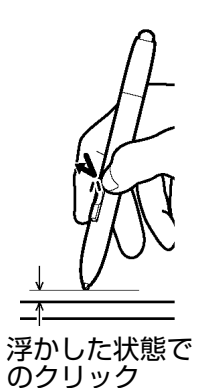

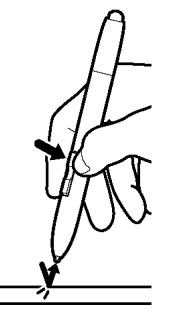

ペン先ととも にクリック

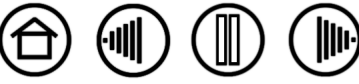

### ボタン機能

以下のオプションは、ペンおよびタブレットのボタン設定に利用できます。すべてのオプションが利用できるとは限りません。

| ダブルクリック 🗸               |
|-------------------------|
| クリック                    |
| ダブルクリック                 |
| 中ボタンクリック                |
| 右ボタンクリック                |
| クリックロック                 |
| 第4ボタンクリック(戻る)           |
| 第5ボタンクリック(進む)           |
| スクロール/移動                |
| Tablet PC 入力パネル         |
| Windows Journal         |
| <b>杰° ッフ° アッフ° メニュ−</b> |
| ペン⇔マウスモード               |
| 修飾丰一                    |
| キーストローク                 |
| 開く/起動                   |
| 筆圧一定                    |
| 無効                      |
| 標準設定                    |

「クリック」 ペン先の標準設定です。このオプションは、マウスボタンの クリックに相当します。

「ダブルクリック」 ダブルクリックを行います。ペン先で2度たたく代わりにこの機能を使用すると、ダブルクリック操作が簡単になります。

「中ボタンクリック」中ボタンクリックを行います。

「右ボタンクリック」 右クリックを行います。クリックすると、コンテキ ストメニューが表示されます。

「クリックロック」 スイッチを 1 回押すと、マウスの左ボタンを押してそのまま押し続けている状態になります。もう一度押すと、左ボタンから指を放すことに相当します。クリックロックは、オブジェクトをドラッグしたり、またはテキストブロックを選択する場合に便利です。

「第4ボタンクリック(戻る)」 マウスの第4ボタンを押すことに相当します。Windowsシステムでは、ブラウザアプリケーションで「戻る」機能を実行します。

「第5ボタンクリック(進む)」 マウスの第5ボタンを押すことに相当します。Windowsシステムでは、ブラウザアプリケーションで「進む」機能を実行します。

[スクロール / 移動] Bamboo ペンを使って、文書または画像を入力ウィンドウのなかで、自由に移動させることができます。

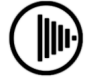

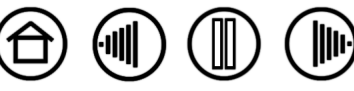

25

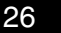

「Inkwell」(Macintosh) Inkwell の Ink anywhere の機能をオンとオフに切り換えます。Inkwell は筆跡を認識して、テキストに変換し、ドキュメントに挿入します。この機能を使用するには、インクをオンにする必要があります。 Inkwell の使い方については、Macintosh のヘルプをご覧ください。 補足:Inkwell は英語、フランス語、ドイツ語でのみお使いになれます。

「Tablet PC 入力パネル」 (Tablet PC 入力パネルをサポートする Tablet PC および Windows Vista システム )Tablet PC 入力パネルが開きます。

[Windows Journal] (Windows Journal を含んだ Windows Vista および Tablet PC システム) Windows Journal を開きます。

「ペン⇔マウスモード …」「ペンモード」と「マウスモード」を切り替えます。 詳細については、<u>ポインタの速度の設定</u>をご覧ください。

「修飾キー…」 選択された修飾キーを押すことに相当します。

「<u>キーストローク…</u>」 設定済みのキーストロークを実行します。

「<u>開く / 起動 …</u>」 アプリケーションやファイルを開いたり、スクリプトを実行します。

「デスクトップを表示」 開いているウィンドウをすべて最小化して、デスクトップを表示します。

「タスク切り替え」 起動中のアプリケーションで、前面に表示させたいアプリ ケーションがタスク切り替えダイアログから選択できます。Aero を搭載した Windows Vista システムでは、3D フリップが起動して、前面に表示させた いアプリケーションを選択できます。

「Exposé」(Macintosh) 画面に開いているウィンドウをタイル表示します。

「筆圧一定」 \*サイドスイッチ、セカンドサイドスイッチのみ表示されます。 スイッチが押されている間、筆圧を一定に保ちます。同じ太さの線を引くとき などに便利です。

「無効」ボタン機能を無効にします。

「標準設定」 標準設定にボタンを戻します。

目次

![](_page_25_Picture_16.jpeg)

![](_page_25_Picture_17.jpeg)

27

「スクロール / 移動」(ペンのみ) 「スクロール / 移動」に設定されたサイドスイッチを押して、タブ レットの操作エリアでペン先を滑らせるように動かすと、文書または画像をウィンドウ内で自由に移 動させることができます。

「スクロール / 移動」を選択すると、「ペンのスク ロール速度」ダイアログボックスが画面に表示さ れます。書類または画像内での手のひらツールの 移動機能をサポートしていないアプリケーション でのスクロール速度が設定できます。設定値を小 さくすると、スクロール速度が下がることから、 画像の正確な制御を必要とする細かい作業に有効 です。

- ペンのスクロール速度を遅くするには、スラ イダを「遅い」へ移動させます。
- ペンのスクロール速度を速くするには、「速い」へスライダを移動させます。

この設定は、グラバーハンドによるパン機能をサポートしたアプリケーションには適用されません。

![](_page_26_Figure_8.jpeg)

「キーストローク」 キーストロークを実行することができます。このオプションを選択すると、「キー ストロークを登録」ダイアログボックスが表示されます。1 つのキーストローク、または連続して再 生されるようにキーストロークを入力することができます。

![](_page_26_Figure_10.jpeg)

![](_page_26_Picture_11.jpeg)

「開く / 起動 …」 ダイアログボックスを開いて、起動する特定のアプリケーション、ファイル、また はスクリプトを選択することができます。

「参照…」ボタンをクリックして、起動する アプリケーションを選択します。選択した アプリケーションが、「起動するアプリケー ション」ボックスに表示されます。

「OK」をクリックします。ダイアログボッ クスが閉じます。「開く / 起動 …」オプショ ンをデバイスボタンオプションとして割り 当てます。次回デバイスボタンを押すと、 選択したアプリケーション、ファイル、ま たはスクリプトが起動します。

| アプリケーションを起動  | CONTRACTOR OF TAXABLE PARTY. |
|--------------|------------------------------|
| 起動するアプリケーション |                              |
|              |                              |
| 参照           | OK キャンセル                     |

 $(\mathbf{u})$ 

「修飾キー…」 修飾キー (Windows の「Shift」、「Alt」、「Ctrl」キーや、Macintosh の「Shift」、 「Option」、「Command」、「Control」キーなど)を割り当てることができます。多くのアプリケー ションでは、修飾キーを使用してメニューやツールを切り替えます。このオプションを選択すると、1 つまたは複数の修飾キーの機能を割り当てることができる「Shift、Alt、Ctrl キーの登録」ダイアロ グボックスが表示されます。修飾キーの機能を選択して、OK をクリックします。

|                                                 | Shift、Alt、Ctrlキーの登録                                                                           |
|-------------------------------------------------|-----------------------------------------------------------------------------------------------|
| 修飾キーオプションを選択する<br>以外に、「クリック」を選択す —<br>ることができます。 | <ul> <li>Shift</li> <li>Alt</li> <li>Ctrl</li> <li>クリック</li> <li>キャンセル</li> <li>OK</li> </ul> |

![](_page_27_Picture_9.jpeg)

台

 $(\mathbf{I})$ 

### タブレットの座標検出

「座標検出モード」オプションで、タブレット上のペンの動きと、モニタ画面上のポインタの動きとの関係を設定できます。標準設定では、タブレットの操作エリア全体が、モニタ全体にマッピングされます。 複数のモニタを使用している場合、タブレットは、すべてのモニタにマッピングされます。<u>複数モニタへ</u> のマッピングをご覧ください。

| ペンタブレット             |                                                                                                    | 「座標検出モード」で画面のポイ                                                                                                    |
|---------------------|----------------------------------------------------------------------------------------------------|----------------------------------------------------------------------------------------------------|
| ペン タブレット            |                                                                                                    | ノダの動きかたをコノトロールします。                                                                                                    |
| <ul> <li></li></ul> | <ul> <li>□ クリック音</li> <li>座標検出モード</li> <li>● ペンモード(絶対座標)</li> <li>詳細設定</li> <li>● マウスモード</li> <li>詳細設定</li> </ul> | <ul> <li>「ペンモード」を選択すると、<br/>画面上のポインタの動作がタ<br/>ブレット上の Bamboo ペン<br/>の動作に対応するように、ポ<br/>インタが設定されます。これ<br/>によって、タブレット上にペ<br/>ンを置くと、ポインタが、画<br/>面上の対応するポイントまで<br/>ジャンプします。これは絶対<br/>座標で、Bamboo ペンの標<br/>準設定です。「詳細設定…」<br/>をクリックして、タブレット</li> </ul> |
|                     | 詳細設定 標準設定                                                                                                    | <u>のマッピング</u> をカスタマイズ<br>します。<br>・「マウスモード」を選択する<br>と、通常のマウスのように、                                                                                                    |
| 補足:「ペンモード」と「マウス     |                                                                                                    | リンドングロンロング リンド リンド リンド リンド リンド リンド リンド リンド リンド リンド                                                                                                    |

ド」をよく切り替える場合は、サイ ドスイッチまたはファンクション キーのいずれかに「ペン⇔マウス モード…」を割り当てることもでき ます。

![](_page_28_Picture_7.jpeg)

![](_page_28_Picture_8.jpeg)

ます。

# BAMBOO

「ペンモード詳細設定…」ボタンをクリックすると、「ペンモードの詳細設定」ダイアログボックスが表示 されます。

「表示エリア|オプションで、タブレットに割り当てる モニタ画面の領域を選択します。

目次

- 「全画面」 モニタ領域全体に割り当てられます。 標準設定です。詳細については複数モニタへの マッピングをご覧ください。
- 「モニタ」 指定したシングルモニタの領域全体に 割り当てられます。
- 「一部分」 デスクトップ領域の一部分にマッピン グします。「設定 …」をクリックして、<u>表示エリ</u> アを設定するダイアログボックスを開きます。

「縦横比を保持」ボックスをチェックするか、または チェックをはずして、タブレットと画面との関係を設 定します。

- 「縦横比を保持」のチェックをはずした場合、正確 な縮尺、比率は保持されません。選択したタ フ レットの操作エリアが、選択した画面の表示エリ アに割り当てられます。タブレットに書き込んだ 文字が、表示画面では歪んで見える場合がありま す。標準設定です。
- チェックを入れると、タブレットとディスプレイ 、正確な縦横比が保たれます。タブレットに文 字を書き込むと、表示画面でも正確な文字になり ます。設定によりますが、このオプションが選択 されている場合、タブレットの操作エリアで利用 できない領域があります。

「タブレット操作エリア」オプションを使って、タブ レットを画面マッピングするタブレットエリアを選択 します。

- 「最大」 タブレットの操作エリア全体を画面の表 示部に割り当てます。標準設定です。
- 「一部分」 タブレットの操作エリアの一部分をモ ニタ画面に割り当てます。「設定…」をクリックす ると、<u>タブレット操作エリア</u>を設定するダイア ログボックスが表示されます。

**補足**:Bamboo は、16:10 の縦横比での表示に対 して最適化されていますが、標準設定は、他の縦横比 の表示に対して自動的に調整します。

目次

#### 複数モニタへのマッピング

後数モーダへのマダビング コンピュータに複数モニタがある場合、「画面のプロパティ」コントロールパネルでの設定に基づいて、各モニタに 割り当てられます。「全画面」が選択されていて、複数のモニタを使用して画面を拡張している場合、タブレットは、 それを 1 つの画面として表示部全体に割り当てられます。モニタがミラーモードの場合、タブレットは各モニタの 画面に割り当てられ、画面のポインタは各モニタに同時に表示されます。

-タを使用するコンピュータとオペレーティングシステムの構成については、ハードウェアとオペレーティン グシステムのドキュメントを参照してください。

索引

![](_page_29_Picture_18.jpeg)

(11)

工場での標準設定に戻します。

![](_page_29_Picture_20.jpeg)

![](_page_29_Picture_21.jpeg)

![](_page_29_Picture_22.jpeg)

(11)

#### 表示エリア

「ペンモードの詳細設定」ダイアログボックスの「表示エリア」オプションで、タブレットをモニタ画面のどの部分に割り当てるかを定義することができます。

- ・「全画面」 すべてのモニタの表示領域全体にマッピングします。標準設定です。詳細については<u>複数</u> <u>モニタへのマッピング</u>をご覧ください。
- ・「モニタ」 選択したモニタの表示領域全体にマッピングします。
- ・「一部分」 タブレットに対してモニタ画面の一部分を割り当てることができます。「設定…」をク リックすると、「画面の一部分」ダイアログボックスが表示されます。

![](_page_30_Figure_8.jpeg)

![](_page_30_Picture_9.jpeg)

### タブレット操作エリア

「ペンモードの詳細設定」ダイアログボックスの「タブレット操作エリア」で、画面に割り当てるタブ レットの操作領域を定義することができます。

- ・「最大」 タブレットの操作エリア全体を画面にマッピングします。標準設定です。
- ・「一部分」 このオプションで、タブレットの操作エリアの一部分をモニタ画面に割り当てます。「一部 分」を選択すると、「操作面の一部分」ダイアログボックスを開きます。

![](_page_31_Figure_6.jpeg)

#### ポインタの速度の設定

目次

「マウスモード」で、画面のポインタの加速と速度を変更するには、「マウスモード詳細設定…」ボタン (「ペン」タブに配置されています)をクリックします。ダイアログボックスが表示され、マウスの設定を カスタマイズできます。

![](_page_31_Figure_9.jpeg)

索引

補足:デバイスボタンを「ペン⇔マウスモード…」に設定すると、ダイア ログボックスが表示されます。「マウスモード」の設定には、コントロール パネル内の多くの場所からアクセスできますが、カスタマイズする入力デ バイスに、1つの「加速」と「速度」しか設定できません。

![](_page_31_Picture_11.jpeg)

32

# ファンクションのカスタマイズ

「タブレット」タブを選択して、ファンクションキーとタッチホイールをカスタマイズできます。

プルダウンメニューから、キーを押したときに実行する<u>機能</u>を選択します。プルダウンメニュー、またはメニューの下に選択された機能が表示されます。

- 標準設定では、上側のキーを使って、インターネットブラウザでの「進む」と「戻る」操作をおこなうことができます。
- Windows Vista システムで、 <u>Windows Journal</u> アプリケー ションが利用できる場合、左下の キーはデフォルトで「Windows Journal」に設定されています。 それ以外の OS の場合、このキー は、「デスクトップを表示」に設 定されています。
- 右下のキーは、Windows システムの「タスク切り替え」、Macintosh システムの「Exposé」に標準設定 されています。

#### タッチホイールのカスタマイズ:

- タッチホイールを使用したとき に、実行する機能を選択します。 「ズーム」が標準設定です。ズー ムが選択されていると、タッチホ イールで、有効なウィンドウの文 書と画像を拡大または縮小するこ とができます。ホイールを「スク ロール」に設定することもできま す。利用しない場合は無効にする こともできます。
- ズームまたはスクロールの「ス ピード」を設定するには、オプ ションをプルダウンメニューか ら選択します。
- 速くスクロールするかどうかを 設定できます。「高速スクロール を有効にする」にチェックを入 れると(デフォルトの設定)、 タッチホイールの上側または下側 を指でたたくだけで、スクロール することができます。この機能を 使う詳細については、<u>タッチホ</u> <u>イールを使う</u>を参照ください。

![](_page_32_Figure_13.jpeg)

(11)

ます。

![](_page_32_Picture_15.jpeg)

BAMBOO

索引

# トラブルシューティング

もし、トラブルがあった場合、以下のことを行ってください。

目次

- ペンタブレットドライバが正しく読み込まれなかった場合、画面に表示されるエラーメッセージで推 奨される処置をまず行なってください。それでも問題が解決されない場合は、本章のトラブルシュー ティング手順を参照ください。
- 2. <u>トラブルシューティング情報</u>をご覧ください。問題が記載されている場合、その指示に従ってください。
- Windows の場合「お読みください」、Macintosh の場合「Read Me.rtf」を開いて、最新情報をお 読みください。
- 4. タブレットとペンを診断します。<u>タブレットとペンのテスト</u>をご覧ください。
- 5. Bamboo と新しいハードウェア、またはソフトウェア製品間に互換性の問題が発生した場合、新しい タブレットドライバが利用できるかチェックしてください。更新したタブレットドライバのダウン ロードに関する情報については、<u>ドライバのダウンロード</u>をご覧ください。ワコムは新しい製品との 互換性を維持するためにドライバソフトウェアを定期的に更新しています。
- ワコムのホームページの FAQ (よくある質問)を参照してください。

目次

 このマニュアルの解決のポイントを読んでも、問題が解決しそうにない場合、ワコムのサポート窓口 にお問い合わせください。サポートに関する情報については、<u>テクニカルサポート</u>および Read Me ファイルをご覧ください。

索引

タブレットとペンのテスト トラブルシューティング情報 テクニカルサポート ドライバのダウンロード

![](_page_33_Picture_13.jpeg)

# タブレットとペンのテスト

- 1. コンピュータのスイッチを入れて、システムが完全に読み込まれるまで待ちます。
- 2. 接続をチェックします。タブレットのファンクションキーが正しく接続され、コンピュータがそれを USB デバイスとして認識すれば、タブレットのステータスリングが点灯します。そうならない場合 は、以下をご参照ください。
  - ・ タブレットの USB ケーブルが、タブレットとコンピュータ(本体)の USB ポートにしっかり接続されていることを確認します。
  - ・ ケーブルが損傷していないかチェックしてください。または、他のケーブルを使用してください。
  - 別の USB ポートにタブレットを接続するか、または別のコンピュータ(本体)の USB ポートに 接続してみてください。
  - コンピュータのスイッチを入れて立ち上げた後、タブレットのファンクションキーが点灯しなければ、USB ポートの故障が考えられます。タブレットが有効な USB ポートに接続されていることを確認します。
- 3. タブレット診断を起動します。まず、コントロールパネルを開いて、「タブレット」タブを選択します。プルダウンメニューを使って、ファンクションキーをすべて「無効」にします。左上と右下のファンクションキーを3秒間、押し続けます。
  - ファンクションキーを順番に押してチェックします。キーを押すごとに、すべてのファンクション
     キーグが明るく点灯します。
  - ・ タッチホイールを回すように指を動かしてチェックします。ホイールに触れると、すべてのファン
     クションキーが明るく点灯します。
  - まず、コントロールパネルを開いて、「ペン」タブを選択した後、ペンをチェックします。「標準設 定」ボタンをクリックして、ペンを標準設定に戻します。次に、以下の手順でチェックします。
    - A. タブレットの操作エリアにペン先で触れた後、消しゴムで触れます。ペン先または消しゴムが タブレットの表面に触れるごとに、すべてのファンクションキーが明るく点灯すれば正常です。
    - B. ペン先に圧力を加えることなく、タブレット表面から約 5mm 以内にペン先を保持して、順番 にサイドスイッチを押します。サイドスイッチを押すごとに、すべてのファンクションキーが 明るく点灯すれば正常です。
    - C. タブレットの表面には触れることなく、近くに保持しながら、ペンをタブレットの操作エリア で移動させます。画面のポインタが、モニタまたは表示画面の対応する方向に移動すれば正常 です。

完了すれば、左上と右下のファンクションキーを約3秒間押し続けることによって、診断モードを終 了します。コントロールパネルで「タブレット」タブを選択して、プルダウンメニューを使って、 ファンクションキーを以前の設定に戻します。

![](_page_34_Picture_18.jpeg)

![](_page_34_Picture_19.jpeg)

目次

目次

- タッチホイールのチェック。コントロールパネルを開いて、「タブレット」タブを選択します。「標準 設定」ボタンをクリックして、タブレットを標準設定に戻します。
  - ・ Microsoft Office アプリケーションまたは画像ファイルを開きます。
  - ・ タッチホイールに沿って右回りに指を動かして、画像を拡大します。
  - ・ タッチホイールに沿って左回りに指を動かして、画像を縮小します。
- 5. ファンクションキーのチェック。コントロールパネルを開いて、「タブレット」タブを選択します。 「標準設定」ボタンをクリックして、タブレットを標準設定に戻します。
  - インターネットのブラウザを開いて、リンクをクリックします。左上のファンクションキー「<」 を押して、ブラウザ内を戻る方に移動します。右上のファンクションキー「>」を押して、ブラウ ザ内を進む方に移動します。
  - ・ 左下のファンクションキー「FN1」を押します。Windows Vista(Home Basic を除く)の場合、Windows Journal が立ち上がります。そうでない場合、開いているすべてのウィンドウが最小化され、デスクトップが表示されます。
  - 右下のファンクションキー「FN2」を押します。Aero を搭載した Windows Vista (Home Basic を除く)では、開いているアプリケーションを対象に、3D フリップが立ち上がります。そうでない場合、開いているアプリケーションを対象に、ウィンドウ切り替えダイアログが表示されます。Macintosh では、開いているすべてのウィンドウがタイル表示されます。
- 6. これらのテストのいずれかに不合格の場合、ハードウェアの故障が考えられます。 <u>テクニカルサポート</u>をご覧ください。
- 7. テストの後、コントロールパネルを使って、タブレットとペンを元の標準設定に戻します。

索引

![](_page_35_Picture_12.jpeg)

(|||)

# トラブルシューティング情報

目次

ペン、またはタブレットで問題が生じた場合、次の表を参照してください。問題が説明され、解決策が提供されていたら、試してください。または、「Read Me」ファイルを参照してください。最新の情報が記載されています。

問題のより詳細な情報については、ワコムのホームページ(http://tablet.wacom.co.jp/)をご覧ください。

<u>一般の問題</u> <u>Windows の問題</u> <u>Macintosh の問題</u>

# 一般の問題

| タブレットのファンクション<br>_ キーが点灯しない。                           | タブレットの USB ケーブルが、タブレットと有効な USB ポートに<br>正しく接続されていることを確認します。                                                                                                 |
|--------------------------------------------------------|----------------------------------------------------------------------------------------------------|
| ペンを使ったタッチホイール<br>の操作で、タッチホイールが<br>正しく動作しない。            | タッチホイールは、指または類似した形状の物で使用されるように作られており、ペン先では接触エリアが小さいことから、正しく動作しません。                                                                                         |
| ペンがマウスモードでのみ動<br>作する。筆圧感触を使用して<br>インクまたはスケッチができ<br>ない。 | タブレットドライバがインストールされていないか、または適切に読<br>み込まれていません。タブレットドライバがインストールされていて、<br>動作するか確認してください。Bamboo ペンタブレットドライバ CD<br>をコンピュータに挿入して、タブレットのドライバソフトウェアをイ<br>ンストールします。 |
| クリックが利かない。                                             | 「ペン先の感触」を柔らかくしてください( <u>ペン先の感触、ダブルク</u><br><u>リックを調整する</u> をご覧ください)。                                                                                       |
|                                                        | ペンでマウスのクリックを行なうと聞こえるように、「クリック音」オ<br>プション(チェックボックスのチェックが必要です)を選択します。<br>「クリック音」を聞くには、コンピュータのスピーカを ON にして、聞<br>こえるようにボリュームを設定しなければなりません。                     |

索引

![](_page_36_Picture_10.jpeg)

| BAMBOO                              | 目次         | 索引                                                                           |                                                                   | 38                                                   |
|-------------------------------------|------------|------------------------------------------------------------------------------|-------------------------------------------------------------------|------------------------------------------------------|
| ペン先でダブルクリック <u>た</u><br>かない。        | が利         | タブレットの操作面の同じ場<br>してください。<br>サイドスイッチでダブルクリ<br>の方法をご覧ください)。                    | 所を2回、速くたたいる<br>ックすることをお勧めし                                        | ていることを確認<br>Jます ( <u>クリック</u>                        |
|                                     |            | ペン先の感触、ダブルクリッ<br>・「ダブルクリック距離」を                                               | <u>クを調整する</u> をご覧くた<br>大きくしてみます。<br>くご定します                        | <b>ごさい。</b>                                          |
|                                     |            | ・「ハン元の感触」を柔らか<br>Windows:1回のクリックで<br>す。 <u>クリック</u> をご覧ください                  | く設定します。<br>でプログラムが起動する<br>。                                       | ように設定しま                                              |
| ペンがあらゆるものを選携<br>る。選択が解除できない。        | <b>र</b> ु | コントロールパネルを開いて<br>感触」スライダを「硬い」方<br><u>タブレットとペンのテスト</u> を                      | 、「ペン」タブを選択し<br>に動かします。これで交<br>ご覧ください。                             | ます。「ペン先の<br>か果がない場合は、                                |
| 消しゴムがあらゆるものな<br>択する。消し続ける。          | を選         | <u>タブレットとペンのテスト</u> を                                                        | ご覧ください。                                                           |                                                      |
| インクのストロークの開始<br>遅れる。                | 台が         | 「ダブルクリック距離」を小さ<br>リックを調整するをご覧くだ                                              | さくしてみます ( <u>ペン先</u> (<br>さい)。                                    | の <u>感触、ダブルク</u>                                     |
| クリックしたり描画する場<br>ペンを強く押さなければな<br>ない。 | 局、<br>↓ら   | コントロールパネルを開いて<br>感触」スライダを「柔らかい                                               | 、「ペン」タブを選択し<br>」方に動かします。                                          | ます。「ペン先の                                             |
| ペン先が利かない。                           |            | 必ずペンタブレットに付属の<br>Bamboo タブレットで正しく                                            | ペンを使用してくださし<br>、機能しない場合があり                                        | ヽ。他のペンは、<br>ます。                                      |
|                                     |            | <u>タブレットとペンのテスト</u> を<br>テストのいずれかが不合格の<br>ます。                                | 参考に、ペン操作を確認<br>場合は、ハードウェア <u>の</u>                                | 図してください。<br>D故障が考えられ                                 |
| サイドスイッチが利かなし                        | n°         | タブレットの操作面から 5m<br>スイッチを押しているか確認<br>さずにこれを行ってください                             | m 以内にペン先が近づし<br>してください。ペン先て<br>。                                  | いたとき、サイド<br>ごタブレットを押                                 |
|                                     |            | コントロールパネルで、「ペン<br>します。「ペン先とともにク!<br>行なうには、最初にサイドス<br>ト表面に触れる必要がありま<br>覧ください。 | /」 タブの「詳細設定」<br>Jック」を選択した場合<br>イッチを押してから、^<br>す <u>。サイドスイッチのナ</u> | ボタンをクリック<br>、クリック機能を<br>ペン先でタブレッ<br><u>コスタマイズ</u> をご |
|                                     |            | コントロールパネルで、実行<br>ていることを確認してくださ                                               | したい機能にサイドスィ<br>い。                                                 | イッチが設定され                                             |
|                                     |            | <u>タブレットとペンのテスト</u> を<br>テストのいずれかが不合格の<br>ます。                                | 参考に、ペン操作を確認<br>場合は、ハードウェアの                                        | 図してください。<br>D故障が考えられ                                 |

![](_page_37_Picture_1.jpeg)

![](_page_37_Picture_2.jpeg)

目次

索引

| BAMBOO™ ∎次                                                              | 索引                                                                                                    |                                                                                                    |                                                                                                    | 39                                                                                                    |
|-------------------------------------------------------------------------|----------------------------------------------------------------------------------------------------|----------------------------------------------------------------------------------------------------|----------------------------------------------------------------------------------------------------|----------------------------------------------------------------------------------------------------|
| 画面のポインタがジャンプし<br>て引き戻される。                                               | 使用していないときや、<br>レットの上にペンを置か<br>まにして、ほかの入力デ<br>決めができなくなる場合                                                                                                    | 他のデバイスを使用<br>ないでください。タ<br>バイスを利用すると<br>があります。                                                                                                    | しているときには<br>ブレットの上に置<br>、画面のポイング                                                                                                    | は、タブ<br>置いたま<br>タの位置                                                                                       |
| ポインタが画面上の思う位置<br>に移動しない。またはペイン<br>トアプリケーションで、描い<br>た線とポインタの位置が合わ<br>ない。 | コントロールパネルを開<br>ン」モードが選択され、<br>て「表示エリア」が「操<br>ください。効果がない場<br>のマッピングにタブレッ<br>タブレットの設定ファイ<br>さい)。                                                                                                    | いて、「マッピング」<br>選択したデバイスと<br>作面全体」に設定さ<br>合、「標準設定」ボク<br>トを回復します。そ<br>ルを削除してくださ                                                                                                    | タブを指定しま<br>アプリケーション<br>れていることを<br>タンをクリックし<br>れでも効果がなし<br>い(次の項目をこ                                                                                                    | す。「ペ<br>なに認して、<br>なして<br>の<br>場<br>て、<br>で<br>覧                                                            |
| タブレットの設定ファイルが<br>壊れている。または、設定<br>ファイルを標準設定の状態に<br>もどす。                  | 次のようにしてタブレッ<br>Windows:「スタート」<br>ム」を選択します。次に、<br>「タブレット設定ファイル<br>ボックスから、「この設定<br>レットコーザーのPrefer<br>XP上の複数のユーザーの<br>定ファイルを削除する<br>の、現在開いているタブ<br>さい。<br>Macintosh:シングルコ<br>「ホーム」フォルダを選引<br>です。<br>本ーム」フォルダを選手<br>フォルダを開いて「com<br>しまれると、標準設定の<br>複数ユーザーの場合、「ア<br>除の「ペンタブレット」フ<br>に、」コ定します。タブレ<br>状態で新しいとで新しい<br>大態で新しいこのファイル<br>構成、「キャーム」フ<br>に、」の<br>に、」の<br>に、」の<br>に、」の<br>に、」の<br>たって<br>が<br>に、」の<br>に、」の<br>に、」の<br>に、」の<br>に、」の<br>に、」の<br>に、」の<br>に、」の | トのシスティーを<br>メニュアイルを<br>メニューをクリック<br>システィーをクリック<br>マーをクリック<br>「シーティレック」、<br>「マーティーをについた。<br>「マーティーをについた。<br>「マーティーの」、<br>「マーティーをについた。<br>「マーティーの」、<br>「マーティーの」、<br>「マーティーの」、<br>「マーティーの」、<br>「マーティーの」、<br>「マーティーの」、<br>「マーティーの」、<br>「マーティーの」、<br>「マーティーの」、<br>「マーティーの」、<br>「マーティーの」、<br>「マーティーの」、<br>「マーティーの」、<br>「マーティーの」、<br>「マーティーの」、<br>「マーティーの」、<br>「マーディーの」、<br>「マーティーの」、<br>「マーティーの」、<br>「マーディーの」、<br>「マーディー」、<br>「マーディー」、<br>「マーディー」、<br>「マーディー」、<br>「マーディー」、<br>「マーディー」、<br>「マーク」、<br>「マーク」、<br>「<br>「マーク」、<br>「マーク」、<br>「<br>「マーク」、<br>「マーク」、<br>「<br>「マーク」、<br>「<br>「マーク」、<br>「<br>「」<br>「<br>「<br>「」<br>「<br>「」<br>「<br>「」<br>「」<br>「<br>「」」、<br>「」<br>「」<br>「」<br>「」<br>「」<br>「」<br>「」<br>「」<br>「」<br>「」<br>「」<br>「」<br>「」 | 削除して、<br>「別なした」です。<br>「しは選ターン」です。<br>「しは選ターン」でで、<br>「しは選ターン」でで、<br>「しは選ターン」でで、<br>「しは選ターン」でで、<br>「しは選ターン」でで、<br>「して、<br>「して、<br>」」、<br>「して、<br>「して、<br>「し、<br>「し、<br>「し、<br>「して、<br>「して、<br>「して、<br>「して、<br>「して、<br>「して、<br>「し、<br>「し、<br>「し、<br>「し、<br>「し、<br>「し、<br>「し、<br>「」、<br>「」、<br>「し、<br>「」、<br>「し、<br>「」、<br>「し、<br>「し、<br>「し、<br>「」、<br>「」、<br>「」<br>「し、<br>「」、 | パッイしは、だ。こ ュフミルじて すりてり集 」い下テクトアてるて一実て 一ヵこをがま。バ、ト設 フでーィグトアて、やのの行く かル」削読す。の「し定 フでーィラ」ロ、や設 中だ らダ 除み。 削べての ルだす使 |
| コンピュータが節電モードに<br>ならない。                                                  | ペンを使用しない場合、<br>いたままにすると、タブ<br>節電モードにはなりません                                                                                                    | タブレット面の上に<br>レットはデータを送<br>ん。                                                                                                    | 置かないでくだる<br>り続け、コンピュ                                                                                                    | さい。置<br>ュータは                                                                                               |
| 画面のポインタが揺れたり、<br>飛び回ったりする。                                              | まれに、タブレットはコ<br>電磁波の影響を受ける場<br>響に気付いた場合、タブ<br>してみてください。ある<br>像度を変更してください。                                                                                                    | ンピュータモニタあ<br>合があります。モニ<br>レットをモニタから<br>いは、モニタのリフ<br>,                                                                                                    | るいは AM ラジ:<br>タからの電磁波に<br>少なくとも 30c<br>レッシュレートき                                                                                                    | オ局から<br>こよる影<br>m ほど離<br>または解                                                                              |

![](_page_38_Picture_1.jpeg)

### Windows の問題

システムのマウス・コント ロールパネルで右利きと左利 きの設定を変更すると、ペン 先が正しく機能しない。

この操作は、入力デバイスの左右のボタン設定を反転させます。 ワコムデバイスの設定を正しく認識させるには、Windows を再起動 させます。

### Macintosh の問題

コンピュータを起動すると、 ドライバの読み込みに失敗し たか、あるいはタブレットの 設定ファイルがまだ作成され ていないという内容のダイア ログボックスが表示されます。

目次

タブレットが、起動時に検出されませんでした。USB インタフェース ケーブルが、タブレットと、コンピュータの有効な USB ポートに接 続されていることを確認します。タブレットのファンクションキーが 点灯していることも確認します。

「移動」メニューから、「ユーティリティ」フォルダを選択して、「シス テムプロファイラ」を立ち上げます。「内容」のなかの「ハードウェ ア」から、「USB」を選択します。ワコム USB タブレットの機種が リストされています。タブレットの機種がリストにない場合、USB タ ブレットのケーブル接続をチェックするか、タブレットを別の USB ポートに接続してみます。

これで解決しない場合は、ワコムのテクニカルサポートに連絡してく ださい(<u>テクニカルサポート</u>をご覧ください)。

Inkwell(インクウェル)が、 Inkwell(インクウェル)に問題があるかもしれません。次のようにし タブレットで正しくしない。 て、損傷した設定ファイルを削除します。手書き入力認識が有効な場 合、設定ファイルは再作成されます。

- アップルメニューから「システム環境設定」を選択します。システム環境設定メニューから、「すべてを表示」を選び、「Ink」を選択します。次に「手書き認識」を「切」にします。
- 2.「移動」メニューから、「ホーム」を選択します。「ライブラリ」を 開いて、「Preferences」フォルダを開きます。次に、次の「設 定」を削除します。
  - · com.apple.ink.framework.plist
  - com.apple.ink.inkpad.plist

- com.apple.ink.inkpad.sketch
- 再度、「システム環境設定」→「Ink」を選択します。
   「手書き認識」を「入」にします。
- 4. ペンタブレットとペンを使って、Inkwell(インクウェル)機能を テストします。
- この処理で Inkwell (インクウェル)の問題が解決されずに、さら に支援が必要な場合はアップルのサポートに連絡してください。ワ コムは Inkwell (インクウェル)についてのサポートは行っており ません。

![](_page_39_Picture_21.jpeg)

(11)

# テクニカルサポート

ペンタブレットに問題がある場合、初めにタブレットのクイックスタートガイドを読んで、正しくインス トールされていることを確認してください。次に、このマニュアルの中の<u>トラブルシューティング</u>の処理 を見直してください。問題の内容が記述され、解決法が示されています。

このマニュアルの中に解決法が見つからない場合、プラットフォームの「Read Me」ファイル (Bamboo ペンタブレットドライバ CD にあります)に、問題に関する最新情報が記載されていることが あります。ワコムのホームページの製品 FAQ(よくある質問)もチェックしてください。

インターネットが接続できる場合は、ワコムのホームページから最新のソフトウェアドライバがダウン ロードすることができます。<u>ドライバのダウンロード</u>をご覧ください。

問題が解決せず、ペンタブレットが適切に動作しないと思われる場合、ワコムのサポートスタッフに連絡してください。連絡先については、「<u>サポート窓口について</u>」またはペンタブレットドライバ CD の 「Read Me」ファイルをご覧ください。

電話によるサポートを受ける場合、次の情報を用意してください。

- ・本書
- ・ タブレットのシリアルとモデル番号(タブレットの背面をご覧ください)
- ドライバのバージョン(Bambooペンタブレットドライバ CD をご覧ください。あるいはコントロールパネルの「タブレットについて」ボタンをクリックしてください。)
- ・ コンピュータの製造元と型式、および OS のバージョン
- ・ コンピュータに接続された周辺機器のリスト
- ・ 問題が発生したときに使用していたソフトウェアアプリケーションとバージョン

- ・ 画面に表示された正確なエラーメッセージ
- ・ 問題が発生したときに起こったことにどう処置したか
- ・ どのように問題を解決しようとしたか

![](_page_40_Picture_18.jpeg)

# ドライバのダウンロード

ワコムは新しい製品との互換性を維持するために、定期的にタブレットドライバを更新します。機能を最 適に使用するためにドライバを定期的に更新することをお勧めします。新しいタブレットドライバ(利用 できる場合)は、ワコムのホームページからダウンロードすることができます。

 $(I\!I)$ 

ダウンロードページ:http://tablet.wacom.co.jp/support/

![](_page_41_Picture_6.jpeg)

# 付録

このセクションは、デジタルインク、タブレットと入力デバイスのお手入れ、タブレットのソフトウェア をアンインストールする方法、ライセンス、保証などに関する情報を説明しています。

 Windows Vista でのペンおよびデジタルインク機能

 タブレットとデバイスのお手入れ

 タブレットドライバのアンインストール

 製品仕様

 製品情報

 製品の保証について

目次

![](_page_42_Picture_6.jpeg)

# Windows Vista でのペンおよびデジタルインク機能

Microsoft Windows Vista(Home Basic を除く)は、ペン入力あるいはタッチ入力をサポートしています。Windows Vista(Home Basic を除く)が稼働するコンピュータでは、手書きメモ帳機能や手書き文字認識機能、ジェスチャー機能、さらには2007 Microsoft Office system のデジタルインク機能を活用することができ、Bambooペンを使用することにより、素早く直感的な操作、表現が可能になります。

- ・ **手書きメモ帳機能** Windows Vista の「Windows Journal」をペンタブレットで操作すれば、手書 きメモや図形をファイルに直接書き込むことができます。
- 手書き文字認識機能 Windows Vista の「手書き文字認識機能」は、ペンタブレットで書いた手書 き文字を、素早くテキストに変換する機能。クセ字を学習する高性能な手書き認識エンジンも搭載され、書いた文字を正確に認識します。
- ジェスチャー機能 新機能「ペンフリック」はタブレット上でペンを動かすだけで、パソコン操作を可能にします。上下左右斜めの8方向へのペンの動きにショートカットなどを設定でき、キーボードを使わずに簡単操作ができます。
- Office2007 デジタルインク機能 「2007 Microsoft Office system」の各アプリケーション (Word・Excel・PowerPoint・Outlook)では、ペンタブレットを接続することで、ペンによる手書 き文字や図形などを自在に書き込めるデジタルインク機能が使用できます。ファイル上での手書き校 正などが可能になります。

![](_page_43_Picture_10.jpeg)

![](_page_43_Picture_11.jpeg)

# Windows Vista Tablet PC 入力パネルについて

Windows Vista Tablet PC 入力パネルによって、Bamboo を使って手書きするか、画面上のキーボードでテキストを直接入力することができます。以下のようにして入力パネルを起動することができます。

- ・ 画面のポインタをテキスト操作エリアに移動すると表示される入力パネルのアイコンをクリックします。
- ・ 標準設定で表示画面の左端に配置されている入力パネルのタブをクリックします。
- Windows のタスクバーに配置されている「Tablet PC 入力パネル」アイコンをクリックします。ア イコンが見えない場合は、タスクバーを右クリックして、「ツールバー」、「Tablet PC 入力パネル」 を選択します。

入力パネルのカスタマイズは以下の手順で行います。

- 1. 初めに、入力パネルを開いて、メニューバーの「ツール」をクリックします。
- 2.「オプション」を選択して、入力パネルオプション・ダイアログボックスを開きます。
- 3. 作業しやすいように、入力パネルの設定をカスタマイズします。

Microsoft Windows Vista および Office 2007 の使用については、システムおよび Microsoft Office アプリケーションに付属の資料を必ず参照ください。

Windows Vista での Bamboo の使用に関する詳細については、ワコムのウェブサイト www.wacom.co.jp/vista もご覧ください。

![](_page_44_Picture_14.jpeg)

![](_page_44_Picture_16.jpeg)

(11)

# タブレットとデバイスのお手入れ

Bamboo デバイスとタブレット面は清潔にお使いください。ちりや砂ぼこりはデバイスに付いて、タブ レットの光沢面を傷をつけてすり減らします。柔らかく湿った布で定期的に拭くと、タブレットとデバイ スを長期間ご利用いただけます。水で薄めた刺激の少ないせっけんを使用して、布を湿らせることもでき ます。シンナー、あるいはベンジンのような揮発性の液体は使用しないでください。プラスチックケース を傷める可能性があります。

タブレットを清潔に、涼しい場所で、極端な温度変化を避けて保管してください。Bamboo デバイスと タブレットは分解しないでください。ペンを強くねじると、ペンが壊れる可能性があります。製品を分解 すると、保証が無効になります。

重要:タブレットやペン、マウスに液体をこぼさないように注意してください。タブレットや、マウス、サイドスイッチ(ペン先および消しゴムを含む)を濡らさないよう、特に注意してください。液体が入ると故障するデリケートな電子部品が入っています。

#### 芯を交換する

ペン芯は、使っていく間に磨り減っていきます。先が短くなったり、平らになった場合には、ペン先を取 り替えることができます。ピンセットや毛抜きなどで古くなったペン先をつかんで、ペンから真っ直ぐ引 き抜きます。

次に新しい芯の先を、止まるまで差し込んでください。 注意:芯はオプション品です。

目次

![](_page_45_Figure_10.jpeg)

警告:子供がペン先やサイドスイッチを飲み込まないようにご注意ください。ペン先またはサイド スイッチは、子供がそれを噛んだりすると抜ける場合があります。

![](_page_45_Picture_12.jpeg)

(11)

# タブレットドライバのアンインストール

タブレットドライバをシステムからアンインストールするには、以下の方法で行ってください。 重要:タブレットドライバをシステムからアンインストールすると、ペンタブレットのタブレット 機能は動作しませんが、マウスとしては機能します。

補足:タブレットドライバをアンインストールすると、オンラインマニュアルも削除されます。

Windows Vista または Windows Vista x64 「スタート」ボタンをクリックして、コントロールパネ ルを選択します。「コントロールパネル」ウィンドウで、「プログラムと機能」をクリックします。ダイア ログボックスから「タブレット」または「ペンタブレット」オプションを選択します。「アンインストー ル」ボタンをクリックして、画面の指示に従ってタブレットドライバを削除します。(画面の指示があれ ば、ユーザー名とパスワードを入力します。)

Windows XP または XP x64 「スタート」をクリックして、「スタート」メニューから「コントロール パネル」を選択します。次に、「プログラムの追加と削除」を選択します。「プログラムの追加と削除」 ウィンドウで、「タブレット」または「ペンタブレット」を選択して「削除」ボタンをクリックします。 画面の指示にしたがい、タブレットドライバを削除します。

Windows 2000 Windows の「スタート」ボタンをクリックします。次に、「設定」、「コントロールパネル」を選択します。「コントロールパネル」ウィンドウで、「プログラムの追加と削除」アイコンをダブルクリックします。ダイアログボックスから「タブレット」または「ペンタブレット」オプションを選択します。「プログラムの追加と削除」ボタンをクリックして、画面の指示に従ってタブレットドライバを削除します。

Macintosh 「Finder」の「移動」メニューから「アプリケーション」を選択して、「ペンタブレット」 フォルダを開きます。「ペンタブレットの削除」アイコンをダブルクリックして、「タブレットドライバの 削除」ボタンを選択します。「ユーザー名」と「パスワード」を入力します。削除が終了したら、「OK」 をクリックします。

索引

補足:パスワードとは Mac のログインパスワードです。

目次

![](_page_46_Picture_11.jpeg)

# 製品仕様

# 仕様

読取分解能
読取精度(ペン)
読取可能高さ(ペン)
読取可能高さ(ペン)
読取可能高さ(ペン)
読取可能高さ(ペン)
こではないのでは、
マンクションキータブレット
インタフェース
コネクタ
電圧/消費電流
温度
保管温度
温度
保管温度
遠合規格
タッチホイール

0.01mm +/ - 0.5mm 平均3~5mm 133ポイント/秒 約0.25mm USB USB A タイプ 5V / 50mA 以下 USB ポートから供給 5~40℃ - 10~60℃ 20~80% (結露がないこと) 20~90% (結露がないこと) FCC Class B, CE, VCCI Class B, BSMI, C-Tick, MIC, GOST-R, RoHS, Chinese RoHS, Industry Canada Class B 5度分解能

(11)

# Bamboo タブレット(MTE-450A)

読取可能範囲(W x D) 外形寸法(W x D x H) 縦横比 ケーブル長さ 重量 消費電力 147.6 x 92.3 mm 200 x 186 x 10.7 mm(ゴムの脚部を含む) 16:10 1.5 m 約 370 g(ケーブルの重さを含む) 約 0.25 W

# Bamboo ペン (EP-150E)

| 外形寸法 (L x D) | 約 142.5 x 11.4 mm              |
|--------------|--------------------------------|
| 筆圧レベル        | 512 レベル                        |
| ペン先の動作ストローク  | 約 0.1 mm                       |
| 消しゴムの動作ストローク | 約 1.0 mm                       |
| 重量           | 約12g                           |
| 芯の材質         | 高密度ポリアセタール (No. PSI-A048-01)、黒 |

![](_page_47_Picture_12.jpeg)

![](_page_48_Picture_0.jpeg)

# 製品情報

Bamboo に関する詳細や、ペンタブレットと入力デバイスの筆圧、消しゴム機能などをサポートするソフトウェアアプリケーションについては、ワコムのホームページ(http://tablet.wacom.co.jp/)をご覧ください。

![](_page_48_Picture_5.jpeg)

(11)

# 製品の保証について

### ハードウェアの保証

取扱説明書、および本体添付ラベル等の注意書きに従って正しく使用したにもかかわらず、お買い上げから1年以内 に万一ハードウェアが故障した場合には、無償で修理させていただきます。ハードウェアとはタブレット本体とその 付属品です。ただし、電子ペンの替え芯などの消耗品と CD-ROM などのメディアは除きます。弊社カスタマーサ ポートセンターにご連絡いただき、カスタマーサポートセンターが故障を確認しましたら、電子機器サポートへ直接 お送りください。

万一、ご購入時点で既に製品に不良があった場合。

(イ) 必ず購入日から1週間以内に弊社カスタマーサポートセンターにご連絡ください。カスタマーサポートセンター で製品が不良であることが確認された場合に限り、製品の交換をお受けいたします。お客様自身の判断による不良品 としての交換、返品は一切応じかねますのでご注意ください。製品の交換の際は、不良内容を明記して販売店にお返 しください。

(0) 1週間以降の場合は、(イ)に準じ、修理扱いとなります。

次にあげる場合には、保証期間中であっても保証の対象とはなりません。

(イ) 誤ったご使用方法による故障、または損傷。

(D) 落下などによる故障、または損傷。

(ハ) お客様が改造または修理されたためと認められる故障、または損傷。

(こ) 災害、あるいは異常電圧などの外部要因による故障、または損傷。

(ホ) 接続している他の機器の故障に起因して本製品に故障を生じた場合。

(^)保証書の呈示がない場合、または保証書に押印やお買い上げ日など必要事項の記入がない場合、または保証書の 字句を書き換えられた場合。

本製品の修理を依頼される場合は、ワコム製以外の機器を取り外してからお送りください。

故障等により製品を弊社に送付いただく場合の費用は、お客様がご負担ください。お客様への返却費用は弊社の負担 とさせていただきます。

本保証は日本国内においてのみ有効です。

弊社は本製品の運用を理由とする損失や逸失利益などにつきましては、いかなる責任も負いません。

本保証はここに明示してある期間、条件のもとにおいて本製品の無償修理を行なうことをお約束するものです。した がって本保証によってお客様の法律上の権利を制限するものではありません。保証期間経過後の修理などについて は、弊社カスタマーサポートセンターにお問い合わせください。

![](_page_49_Picture_21.jpeg)

![](_page_49_Picture_23.jpeg)

![](_page_49_Picture_25.jpeg)

(11)

### タブレットドライバについて

タブレットドライバの著作権はワコムにあります。タブレットドライバはワコムのタブレットと共に使用する場合に限り、コピーしたり使用することができ、それ以外の条件ではコピーしたり使用することはできません。

タブレットドライバは、複数のコンピュータにインストールしてご使用いただくことができますが、ワコムが動作保 証をするのは、そのうちの 1 台のみとします。

中古品、譲渡品についてはすべての保証はありません。

将来発売される新しい OS およびハードウェアプラットフォームに対して、ワコムはそれに対応したドライバを提供 することをお約束はいたしません。また、ドライバの提供を行う場合も、基本的に新しいドライバを販売するものと し、無償での提供はいたしません。

付属のタブレットドライバは、この製品が出荷された時点で最新のものです。その後、品質をさらに向上させたり、 市販のコンピュータのハードウェアやオペレーティングシステムが新しくなったときは、それらに対応するため随時 バージョンアップを行っています。このようなドライバのバージョンアップについての情報は、弊社のホームページ でお知らせいたします。

製品に付属しているドライバに問題があると思われる場合や、コンピュータを買い替えられたことによって、タブ レットの動作に問題が起きた場合は、現在お使いのドライバが最新のものかどうかを、弊社サポート窓口にご確認く ださい。最新版のドライバを入手することにより解決することがあります。

また、弊社はタブレットドライバについて、市販されているすべてのハードウェアやソフトウェアとの間で、一切の 問題を起こさずに動作することを保証しておりません。市販されているハードウェアやソフトウェアとの間で問題が あった場合は、可能な限り解決のための努力をいたしますが、弊社のみでは解決できない問題もあることをご了承く ださい。

![](_page_50_Picture_11.jpeg)

![](_page_50_Picture_13.jpeg)

# 用語

操作エリア Bamboo デバイスが検出されるタブレットの描画領域。

**縦横比**タブレット、またはモニタ画面の縦と横の比率。

目次

クリック圧 クリックするとき、ペン先にかかる力の大きさ。

デジタルインク コンピュータへのペン入力で作成した手書きのコンテンツについての総称。この手書き のコンテンツには、画像、インク・マークアップ、手書きがあります。手書きのコンテンツは、キーボー ド入力されたテキストに変換するか、手書きのままで使用することができます。システムおよびアプリ ケーションの設定に応じて、デジタルインクによる手書きのテキストを書き終わった文字からすぐに変換 するようにもできますし、最後にまとめて変換することもできます。

ダブルクリック距離 ペン先でダブルクリックするときに、2回目のクリックがずれてもよい距離を画面のドット数で表します。ダブルクリック距離を大きくすると、ペン先でダブルクリックはしやすくなりますが、グラフィックアプリケーションによっては、線の引き初めにポインタがダブルクリック距離の外へ出るまで線が現れないことがあります。

消しゴム対応アプリケーション Bambooの消しゴムがサポートされているソフトウェアアプリケーション。アプリケーションのサポートにもよりますが、別のかたちで消しゴムが利用されることがあります。

ファンクションキー ペンタブレットに装備されたカスタマイズできるコントロールキー。

Windows Journal 紙のメモ帳の電子版だが、デジタルノートだけの特長も備えた Microsoft Windows アプリケーション。例えば、簡単に描画や手書きのメモを作成して、テキストに変換した後、 デジタルデータとしてほかの人たちに送ることができます。Windows Journal には、様々なペン、マー カー、ハイライトツールに加えて、Bamboo ペンの消しゴムで動作する消しゴム機能が備えられていま す。Windows Journal では、手書きのコンテンツも検索できます。

マッピング タブレット上の Bamboo デバイスの位置とモニタ画面上のポインタの位置との関係。

修飾キー 修飾キーには、Windows では「Shift」、「Alt」、「Ctrl」キーが、Macintosh では、「shift」、 「control」、「command」、「option」キーが含まれます。Bamboo デバイスを修飾キーが実行されるようにカスタマイズすることができます。

マウスの加速 Bamboo デバイスがマウスモードのとき、ポインタの加速を調整することができます。

マウスモード ポインタの位置決めの方法。Bamboo デバイスをタブレット上に置くと、ポインタは、 従来のマウスと同様に動いた方向と距離に応じて移動します。これは相対位置で、Bamboo マウスの標 準設定です。<u>ペンモード</u>もご覧ください。

マウス速度 Bamboo デバイスがマウスモードのとき、ポインタのスピードを調整することができます。

52

![](_page_51_Picture_18.jpeg)

芯ペン先で交換が可能な部分。

ペンモード ポインタの位置決めの方法。Bamboo デバイスをタブレット上に置くと、画面のポインタ は、画面上の対応点にジャンプします。これは絶対座標で、Bamboo ペンの標準設定です。「ペンモー ド」では、先に画面上でポインタを見つける必要はなく、ポインタをすぐに配置させることができます。 デスクトップを横切るようにポインタを移動させます。マウスモードもご覧ください。

ピクセルモニタ画面上の最小の測定単位。

ポップアップメニュー 実行可能なキーストローク機能と他の操作を表示するウィンドウ。このメニューを表示するのに、Bamboo デバイスとタブレットのボタンをカスタマイズします。

**筆圧対応**ペン先にかかる圧力を感知します。筆圧に対応したアプリケーションで、自然な感じに文字を 書いたり、色を塗ったりできます。ブラシの太さなども調節できます。

**筆圧対応アプリケーション**筆圧をサポートするアプリケーション。

**読み取り高さ** Bamboo デバイスが検出されるタブレットの<u>操作エリア</u>からの高さ。<u>ポインタの移動</u>も ご覧ください。

**画面のポインタ**表示画面のポインタ。ポインタは、起動しているアプリケーションにより、I型ポインタ、矢印、あるいはボックスなどさまざまな形に変わります。

Tablet PC 入力パネル Microsoft Windows Vista Tablet PC 入力パネルで、Bamboo ペンを使って 手書きメモを作成したり、画面上のキーボードを使って文字入力を行うことができます。入力パネルは、 手書き文字をテキストに変換します。Tablet PC 入力パネルから入力した文字を文書や表計算、イラスト に挿入できます。Windows Vista でのペンおよびデジタルインク機能をご覧ください。

タッチホイール ペンタブレットに配置されたコントロールホイールで、カスタマイズが可能。

USB Universal Serial Bus。コンピュータの周辺装置を接続するためのハードウェアインタフェースの 基準。USB ポートはホットプラグをサポートし、これにより、コンピュータの電源を切らなくても USB デバイスの取り外しができます。

Wintab タブレットの情報を受け取る Windows アプリケーションによって使用されるインタフェースの基準。Bamboo は、Windows 環境で Wintab と互換性のあるアプリケーションをすべてサポートします。

![](_page_52_Picture_15.jpeg)

目次

![](_page_52_Picture_17.jpeg)

# 索引

| В  | Bamboo を使う                                                                | e                                     | すったールと縦横比                                                                      |
|----|---------------------------------------------------------------------------|---------------------------------------|--------------------------------------------------------------------------------|
| Μ  |                                                                           | 0                                     | ~ ~ ~ ~ ~ ~ ~ ~ ~ ~ ~ ~ ~ ~ ~ ~ ~ ~ ~                                          |
| W  | Macintoshの問題(トラブルシューティング)                                                 | ) 40                                  | 製品情報<br>設定(コントロールパネル)                                                          |
| い  | Windows の問題(トラブルシューティング)                                                  | 40                                    | そ<br>操作エリア                                                                     |
| か  | 一般の問題(トラブルシューティング)                                                        | 37                                    | ソフトウェア<br>アンインストール                                                             |
|    | 概要(コントロールパネル)<br>書き込む(筆圧を使って)<br>カスタマイズ<br>加速度<br>サイドスイッチ<br>速度           | 21<br>15<br>32<br>24<br>32            | ドライバのタワンロード<br>た<br>タッチホイールを使う<br>縦横比とスケール<br>ダブルクリックのカスタマイズ<br>ダブルクリックの方法     |
| <  | ダブルクリック<br>ペン<br>ペン先の感触<br>画面を見ながらペンを使う                                   | 23<br>22<br>23<br>16                  | タブレット<br>座標検出<br>スケールと縦横比<br>タッチホイール<br>使う                                     |
| († | クリック(ペン)<br>クリック音                                                         | 13<br>13                              | テスト<br>ファンクションキー<br>ファンクションのカスタマイズ                                             |
| 5  | 消しゴムで消す                                                                   | 15                                    | 保管<br>マッピング<br>エリア                                                             |
| +  | コントロールハネル<br>概要<br>設定<br>開く                                               | 21<br>21<br>20                        | タブレット操作エリア<br>表示エリア<br>複数のモニタ<br>名称                                            |
| 2  | サイドスイッチ<br>カスタマイズ<br>使う<br>座標検出(タブレット)                                    | 24<br>14<br>29                        | タブレットとデバイスのお手入れ<br>タブレットドライバのアンインストール<br>つ<br>使う (Bamboo)<br>て                 |
| U  | 姿勢と作業環境を整える<br>仕様<br>Bamboo ペン<br>製品<br>タブレット<br>使用環境<br>情報(製品)<br>芯を交換する | 8<br>48<br>48<br>48<br>46<br>49<br>46 | テクニカルサポート<br>デジタルインク機能<br>テスト<br>タブレット<br>ペン<br>と<br>ドライバのダウンロード<br>ドラッグする(ペン) |

索引

目次

![](_page_53_Picture_6.jpeg)

# BAMBOO" Bx

索引

| 7 \    | トラブルシューティング<br>Macintosh の問題<br>Windows の問題<br>一般の問題<br>情報                                                                                                    |                                                                                       |  |  |  |  |
|--------|----------------------------------------------------------------------------------------------------|---------------------------------------------------------------------------------------|--|--|--|--|
| יט.    | 筆圧を使って書く                                                                                                    | 15                                                                                    |  |  |  |  |
| う<br>へ | ファンクション<br>タブレット<br>ボタン<br>ファンクションキーを使う                                                                                                    | 33<br>25<br>18                                                                        |  |  |  |  |
|        | ペン<br>書き込む(筆圧を使って)<br>カスタマイズ<br>クリック<br>消しゴムを使う<br>サイドスイッチを使う<br>ダブルクリック<br>使う<br>ドラッグする<br>筆圧を使って書く、塗る<br>ペン先の交換<br>ペンのテスト<br>ポインタの移動<br>持ち方<br>ペン先の感触の調整<br>ペン先の交換 | 15<br>22<br>13<br>15<br>14<br>13<br>9<br>13<br>15<br>46<br>35<br>12<br>10<br>23<br>46 |  |  |  |  |
| ほ      | ポインタの移動(ペン)                                                                                                    | 12                                                                                    |  |  |  |  |
| ま      | 本書について<br>マウススピードの設定<br>マッピング(複数モニタ)                                                                                                    | 20<br>4<br>32<br>30                                                                   |  |  |  |  |
| め      | マニュアルについて                                                                                                    | 4                                                                                     |  |  |  |  |
| ŧ,     | 名称<br>Bamboo ペン<br>タブレット                                                                                                    | 7<br>6                                                                                |  |  |  |  |
| 0      | 持ち方(ペン)                                                                                                    | 10                                                                                    |  |  |  |  |

目次

![](_page_54_Picture_6.jpeg)

# サポート窓口について

本機についてのお問い合わせは、ワコムカスタマーサポートセンターまたはワコムホームページまで、消 耗品などのご購入についてはワコムストアまでご連絡ください。

サポート窓口のご案内

本機の操作についてのご質問、動作不良についてのご相談を承ります。

ワコムカスタマーサポートセンターのご案内

#### ナビダイヤル≥ 0570-05-6000

受付時間 平日 9:00 ~ 20:00 土曜日 10:00 ~ 17:00 (日曜、祝日、夏期および年末年始の特定休業日を除く)

ナビダイヤルは、NTT コミュニケーションズ株式会社のサービスです。ダイヤル Q<sup>2</sup> などの有料サービス ではありません。

この番号におかけいただいた場合は、電話接続前に通話料金の概算をお知らせするメッセージが流れ、電話料金がいくらかかるか事前にお知らせいたします。

IP 電話および PHS からはご利用いただけません。また NTT 以外の電話会社をお使いの場合は、ナビダ イヤルをご利用できないことがあります。下記の番号をご利用ください。

⇒ TEL 03-5309-1510

### FAX でのお問い合わせ

FAX でのお問い合わせ、修理のご依頼は、本書の<u>「お問い合わせ/修理依頼票</u>」をご利用ください。 ⇒ FAX 03-5309-1514

※ FAX でいただいたお問い合わせに関しては、弊社営業時間内に回答いたします。お問い合わせの内容によって は、ご返答に数日かかることがありますので、ご了承ください。

#### 、ホームページからの「FAQ &お問い合わせ」ご案内

最新版タブレットドライバのダウンロード、よくお問い合わせいただく質問とその回答、電子メールによ るお問い合わせなど、次のホームページからご利用いただけます。

http://tablet.wacom.co.jp/support/

※ 電子メールでいただいたお問い合わせに関しては、弊社営業時間内に回答いたします。お問い合わせの内容に よっては、ご返答に数日かかることがありますので、ご了承ください。

#### ワコムホームページのご案内

ワコムホームページには、製品やキャンペーンなどの情報、ペンタブレットの基本操作など役立つ情報が 掲載されています。

http://tablet.wacom.co.jp/

### ワコムクラブおよびワコムストアのご案内

ワコムクラブは、ワコムタブレットユーザ様限定の会員サービスです。会員になると、弊社から最新情報 をお届けいたします。また、オンラインショッピングサイト「ワコムストア」でオプション製品、付属 品、消耗品、グラフィックソフトなどをご購入いただけます。 ワコムクラブについては、ワコムクラブのホームページをご覧ください。

索引

⇒ http://tablet.wacom.co.jp/wacomclub/

目次

![](_page_55_Picture_27.jpeg)

このページを印刷してご利用ください(「お問い合わせ」または「修理依頼」に〇 をつけてください)。太枠内を記入してください。

お問い合わせ 修理依頼

FAX送付先:03-5309-1514

受付 No.

発信 年 月 日

57

 $(\widehat{\Box})$ 

| お客様   | フ                                                   | フリガナ      |               |                          | 会社名            | 2        |                                       |        |         |         |                |  |
|-------|-----------------------------------------------------|-----------|---------------|--------------------------|----------------|----------|---------------------------------------|--------|---------|---------|----------------|--|
|       |                                                     | 氏名        |               |                          | (学校名<br>・所属音   | ()<br>『署 | · · · · · · · · · · · · · · · · · · · |        |         |         |                |  |
|       | 使                                                   | 用場所       | 会社            | (学校)・自宅                  | 連絡兒            | 連絡先会社    |                                       |        | (学校)・自宅 |         |                |  |
|       |                                                     | 住所        | Ŧ             | *1                       | 修理のご依頼         | の場合      | 計は、個                                  | §理完了品の | )返送先を   | をご記入くださ | し <sup>、</sup> |  |
|       |                                                     |           | E-mail :      |                          |                |          |                                       |        |         |         |                |  |
| •     |                                                     | TEL       | (             | )                        | FAX            |          |                                       | (      | )       |         |                |  |
| タブレット | 型式                                                  |           | <u>.</u><br>, | MTE-450                  | シリアル番号         |          |                                       |        |         |         |                |  |
|       | タブレットドライバ                                           |           | ドライバ          | バージョン:                   | <b>I</b>       |          |                                       |        |         |         |                |  |
|       | 購入年月日                                               |           | 目             | 年                        | 月              | 日        |                                       |        |         |         |                |  |
| 使用環境  | 使用                                                  |           |               | メーカー:                    |                |          | 機                                     | 種名:    |         |         |                |  |
|       | コンピューター                                             |           | ーター           | モデム内蔵 Yes ・N             | Yes · No 使用 OS |          |                                       |        | (バ-     | ージョン:   | )              |  |
|       | 使用アプリケーション                                          |           |               | (バージョン:                  |                |          |                                       |        |         |         | )              |  |
|       |                                                     | 種         | 種類            | メーカー                     |                | 機種名      |                                       |        | į       | 妾続ポート   |                |  |
|       | 周辺                                                  | ft<br>USI | 也の<br>3 機器    |                          |                |          |                                       |        |         |         |                |  |
|       | 機                                                   | USI       | <br>3 ハブ      |                          |                |          |                                       |        |         |         |                |  |
|       | 奋な                                                  | ディス       | スプレイ          |                          |                |          |                                       |        |         |         |                |  |
|       | ど                                                   | ビデス       | <b>ナ</b> カード  |                          |                |          |                                       |        |         |         |                |  |
|       |                                                     | その他       |               |                          |                |          |                                       |        |         |         |                |  |
|       |                                                     |           |               |                          |                |          |                                       |        |         |         |                |  |
|       | 現象発生日                                               |           |               | 年 月 日                    |                |          |                                       |        |         |         |                |  |
|       | 現象発生頻度                                              |           |               | 常時・ときどき(システム起動時・使用中・その他: |                |          |                                       |        |         | )       |                |  |
| 内容    |                                                     |           |               |                          |                |          |                                       |        |         |         |                |  |
| ここに   | こに記入されたお客様の個人情報は、お客様へのサポート、及び修理品の返却のみに利用し、それ以外に利用する |           |               |                          |                |          |                                       |        |         |         |                |  |

![](_page_56_Picture_9.jpeg)

![](_page_57_Picture_2.jpeg)

# WACOM INTERNATIONAL OFFICES

#### Wacom Technology Corporation

1311 S.E. Cardinal Court Vancouver, WA 98683 U.S.A. Telephone General: +1.360.896.9833 Fax: +1.360.896.9724

#### <u>株式会社ワコム</u>

 〒 349-1148
 埼玉県北埼玉郡大利根町豊野台 2 丁目 510 番地 1 インターネット: http://www.tablet.wacom.co.jp

#### Wacom China Corporation

1108 Block One, Kuntai International Bldg 12 Chao Wai Street, Chao Yang District, Beijing, China 100020 Telephone General: +86.10.5879.0880 Fax: +86.10.5879.0102

#### Wacom Australia Pty. Ltd.

Level 5, 18 Orion Rd, Lane Cove West NSW 2066, Australia

#### Telephone

General: +61.2.9422.6700 Fax: +61.2.9420.2272

#### Wacom Europe GmbH

Europark Fichtenhain A9 47807 Krefeld Germany Telephone General: +49.(0)2151.3614.0 Fax: +49.(0)2151.3614.111

#### Wacom Co., Ltd.

Asia Pacific Office Harmony Tower 18F, 1-32-2 Hon Cho, Nakano-Ku, Tokyo 164-0012 Japan Telephone General: +81.3.5309.1513 Fax: +81.3.5309.1514

#### Wacom Digital Solutions Co., Ltd.

Gangnam Telepia B/D 9th Fl, 662-18 Yeoksam-dong, Gangnam-gu, Seoul, 135-080 Korea Telephone General: +82.2.557.3894 Fax: +82.2.557.3895

#### Wacom Singapore Pte. Ltd. (Singapore)

3 Bishan Place, CPF Bishan Building #06-08 Singapore 579838 Telephone General: +65.6258.8640 Fax: +65.6258.8697

![](_page_57_Picture_22.jpeg)